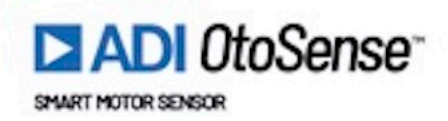

## 2022|v02

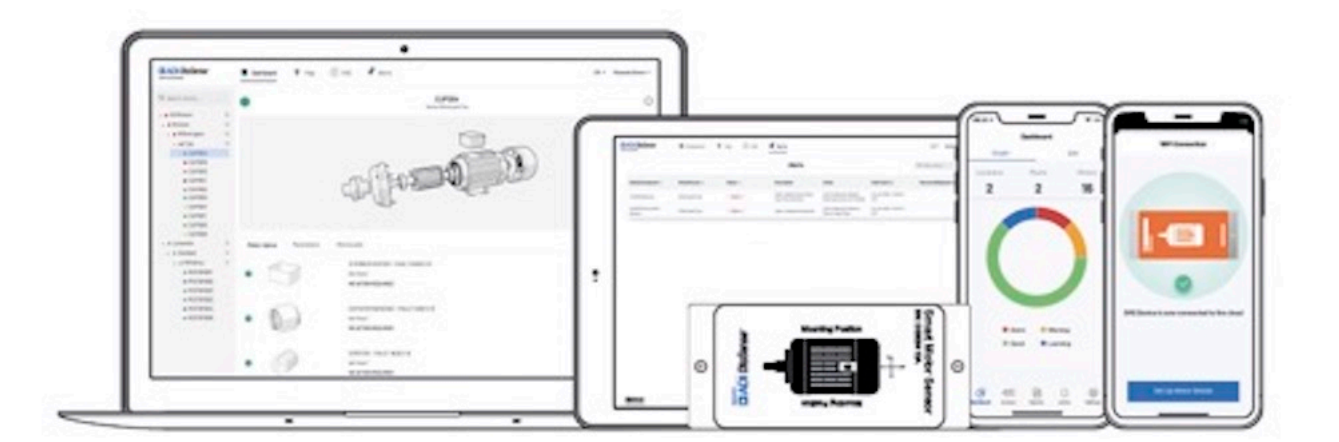

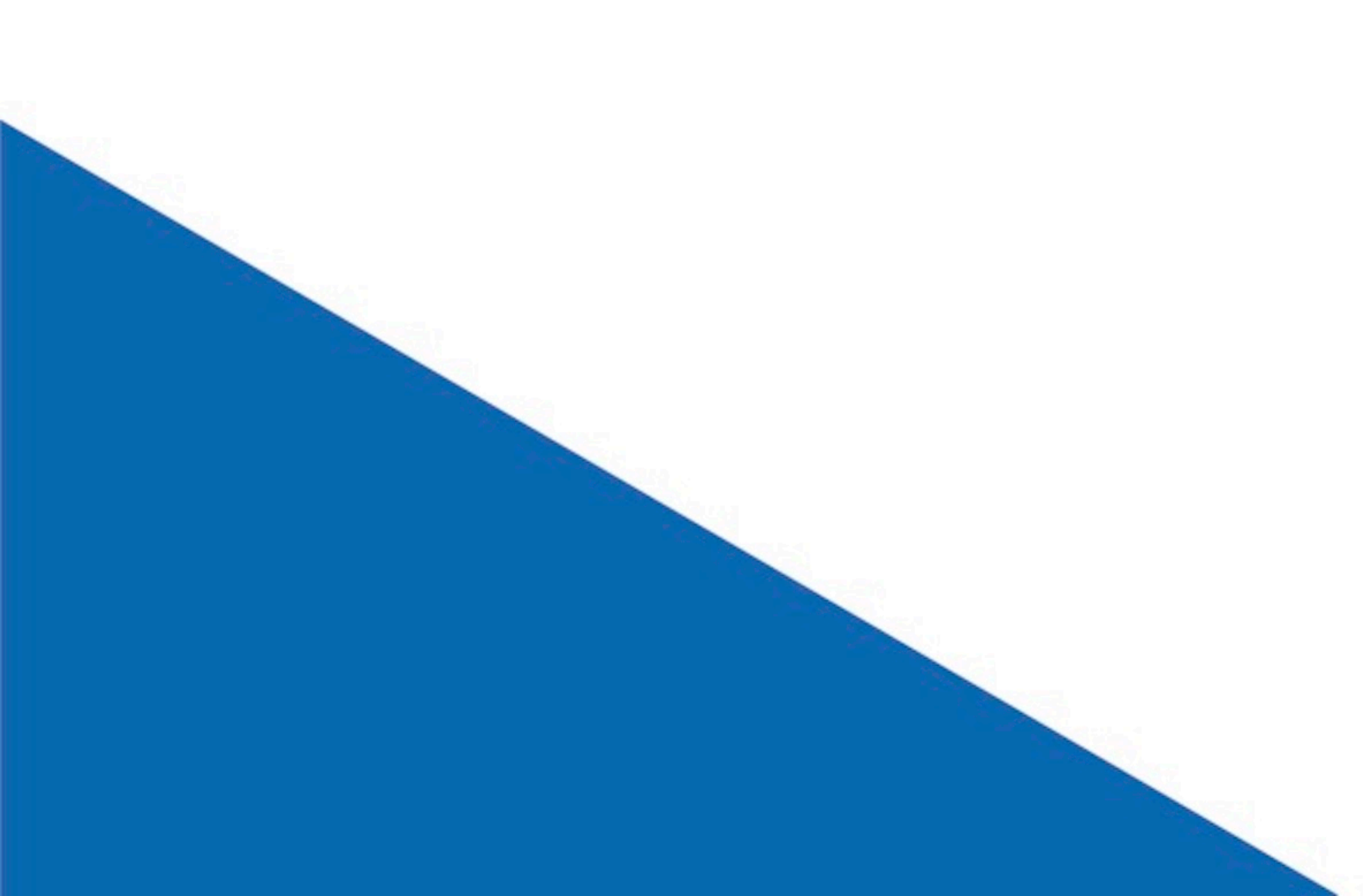

# ADI OtoSense SMS Installation and Web User Guide

Live — Last update: 21 October 2022

otosensesms

### **Table of Contents**

| 1. OtoSense SMS Installation Guide                                  | 1  |
|---------------------------------------------------------------------|----|
| 1.1. Quick start guide                                              | 2  |
| 1.1.1. Pre-installation Checklist                                   | 3  |
| 1.1.2. Motor Information Form (info required for the commissioning) | 6  |
| 1.1.3. How to read a motor plate                                    | 8  |
| 1.2. Detailed installation guide                                    | 11 |
| 1.2.1. Networking requirements                                      | 12 |
| 1.2.2. Getting started                                              | 15 |
| 1.2.3. Invitation Process                                           | 16 |
| 1.2.4. Device Configuration                                         | 17 |
| 1.2.5. Fixing the device to the motor                               |    |
| 1.2.6. Checking device connection                                   |    |
| 1.2.7. Learning Process                                             | 38 |
| 1.2.8. Repairing / replacing a motor                                | 41 |
| 1.2.9. Replacing the batteries                                      |    |
| 1.3. Tutorial Videos                                                | 45 |
| 2. OtoSense SMS Web User Guide                                      |    |
| 2.1. Accessing the application for the first time                   |    |
| 2.2. Navigating the application                                     |    |
| 2.2.1. Dashboard                                                    | 50 |
| 2.2.2. Мар                                                          | 60 |
| 2.2.3. Reports                                                      | 61 |
| 2.2.4. FAQ                                                          | 63 |
| 2.2.5. Documents                                                    | 64 |
| 2.2.6. Alerts                                                       | 65 |

### 1. OtoSense SMS Installation Guide

Thank you for choosing Smart Motor Sensor (SMS) from Analog Devices. SMS is a device that performs predictive maintenance on low voltage electric motors.

The SMS solution consists of the following components:

- The Smart Motor Sensor device, or hardware
- Expert fault prediction software hosted on the OtoSense Server
- Mobile and web app: configuration and access to dashboard

General information about SMS:

- SMS works with:
  - three-phase squirrel cage induction electric motors
  - with frames up to 450 (IEC 600034) or 500 (NEMA MG1)
  - whose power range varies from 0.37 kW to 500 kW, or 0,5 to 700HP

- driven directly to line (DOL), by frequency inverter (VFD), soft starter, star-triangle drive, or by any other driving device.

- SMS can be installed on both old and new motors, horizontal or vertical.
- Once the installation of the SMS on the motor and the configuration of the device (Wi-Fi Network Motor) are completed, the device starts sending data to the OtoSense cloud server, which requires a process of learning about the motor's operation to be able to predict its faults. This process' duration varies, depending on the motor's operating conditions, but it usually takes approximately four weeks.

This manual acts as an installation and configuration guide for SMS. It is composed of 3 sections:

- <u>Quick start guide</u>: provides you with a checklist to get ready, and a form to help you collect information on your motor.
- <u>Detailed installation guide</u> : provides more information about each aspect of the installation, from the network settings to the actual physical installation of the device.
- <u>Tutorial videos</u>

Read this manual carefully and perform the steps in sequence specified herein.

Revision: 5 — Last modified: 18 October 2022

### 1.1. Quick start guide

Here is the general procedure for installing an SMS device; Please refer to each section of this guide to see in detail the operations required at each step.

- 1. Install the ADI OtoSense SMS app on your mobile device
- 2. Enter your credentials on the Login screen
- 3. Follow the onboarding steps in the app to configure the SMS device
- 4. Fix the device to the motor
- 5. Check that the device is sending data

Prior to the installation, we recommend you check and/or fill-up the following documents

- Pre-installation checklist
- Motor information form
- How to read a motor plate to find the information

Revision: 17 — Last modified: 18 October 2022

### 1.1.1. Pre-installation Checklist

Make sure you verify all these items before installing or commissioning a SMS device.

|   | What to verify                                         | How to verify                                                               |                                                                                                    |
|---|--------------------------------------------------------|-----------------------------------------------------------------------------|----------------------------------------------------------------------------------------------------|
| 1 | Verify Wi-Fi access<br>point is 2.4GHz<br>802.11b/n/g. | Check the settings on the<br>back of the router, as seen<br>on the picture. | Model: WSR-1500AX2S/NBK         A O S S         C405/0F4         IEE802.11b/g/n         IEE802.11b/g/n         IEE802.11b/g/n         IEE802.11b/g/n         IEE802.11b/g/n         IEE802.11b/g/n         IEE802.11b/g/n         IEE802.11b/g/n         IEE802.11b/g/n         IEE802.11b/g/n         IEE802.11b/g/n         IEE802.11b/g/n |

|   | What to verify                                                                                                    | How to verify                                                                                                    | Android<br>mobile app                   | iOS mobile app               |
|---|----------------------------------------------------------------------------------------------------|----------------------------------------------------------------------------------------------------|-----------------------------------------|------------------------------|
| 2 | Prepare a mobile device<br>(smart phone / tablet,<br>Android or iOS) that can<br>connect to the above<br>access point. The<br>mobile device is<br>mandatory only for the<br>commissioning: the<br>monitoring can be done<br>via PC and mobile<br>device | Confirm OS version.<br>Make sure you are<br>not using a Windows<br>tablet. Verify<br>connectivity to the<br>target network | Android<br>OS6.0 or<br>later            | iOS13 or later               |
| 3 | Install SMS app on your mobile device                                                                                                    | Use the following<br>links                                                                                                 | ADI<br>OtoSense<br>SMS –<br>Google Play | ADI OtoSense SMS – App store |
| 4 | Activate SMS account                                                                                                    | Click on the link in the invitation email                                                                                  |                                         |                              |

|   |                                                                                                    | and log into your<br>account. If you have<br>not received the<br>invitation email, skip<br>steps 4 and 5 and go<br>to 6. Contact your<br>ADI sales<br>representative to get<br>the invitation |                                                                                                    |                                                                                                    |
|---|----------------------------------------------------------------------------------------------------|----------------------------------------------------------------------------------------------------|----------------------------------------------------------------------------------------------------|----------------------------------------------------------------------------------------------------|
| 5 | Confirm Wi-Fi signal<br>strength is greater than<br>-60dB <b>at the motor</b><br><b>location</b> and connect to<br>the internet | At the motor location,<br>open SMS mobile<br>app and tap "Validate<br>Your Wi-Fi Network"<br>(Run the validation)                                                                             | Confirm that<br>you passed<br>all 4 steps<br>Step 1:<br>Network<br>Signal<br>Step 2:<br>Network<br>Frequency<br>Step 3:<br>Internet<br>connectivity<br>Step 4: SMS<br>access to<br>cloud | On iOS, step 1 and 2 can't be<br>performed: ignore the result<br>"Warning" and confirm Step 3 and 4<br>pass. Regarding the network signal,<br>the strength should be confirmed<br>using a Wi-Fi Analyser running on<br>an Android or Windows device, and<br>should be > -60dB. Regarding the<br>network frequency, confirm item 1<br>on this checklist |

|--|

| 6 | Find<br>the<br>right<br>position<br>to<br>attach<br>the<br>device<br>to the<br>motor | Attach as<br>drawn on the<br>SMS case:<br>• on the<br>center<br>line<br>• opposite<br>the<br>shaft<br>and<br>load | The SN the shall                                          | <complex-block></complex-block>                                                                                                    |
|---|--------------------------------------------------------------------------------------|----------------------------------------------------------------------------------------------------|-----------------------------------------------------------|----------------------------------------------------------------------------------------------------|
| 7 | Prepare<br>for comr<br>motor pa<br>connecti                                          | the necessary info<br>nissioning the SM<br>arameters on its la<br>on information.                                 | ormation<br>S by collecting the<br>bel and the electrical | Fill in the <u>Motor info form</u> and make sure that the<br>mandatory parameters marked with an * are filled<br>in.<br>Print it out and have it available at the time of<br>commissioning, it will save you time |
| 8 | Take a 3                                                                             | 3mm, 2.5mm Hex                                                                                                    | Wrench                                                    | T Hex Rench is recommended when installing multiple SMSs                                                                                                    |
| 9 | Take a F                                                                             | Phillips screwdrive                                                                                               | r                                                         |                                                                                                    |

|    | Take a Phillips screwdriver                                                                                      |                                                          |
|----|----------------------------------------------------------------------------------------------------|----------------------------------------------------------|
| 10 | Take gloves                                                                                                    | You will be using Epoxy, which is a very strong adhesive |
| 11 | Watch the video "How to Commission a SMS device"                                                                 | Watch video                                              |
| 12 | Watch the video "How to install a SMS device"                                                                    | Watch video                                              |
| 13 | If you run into an issue, you will find more<br>detailed explanations in the next sections of this<br>user guide |                                                          |

Revision: 4 — Last modified: 20 October 2022

# 1.1.2. Motor Information Form (info required for the commissioning)

We recommend you print this page and fill in the parameters to make the commissioning process easier. If you don't know where to find this information, please refer to the section <u>How to read a motor plate</u>.

| Mandatory<br>fields | Field                                      | Example                                  | Write the data for your motor |
|---------------------|--------------------------------------------|------------------------------------------|-------------------------------|
| ٠                   | SMS Serial Number<br>(printed on SMS case) | <i>xxxxxxxA</i><br>(xxxxxxx are numbers) |                               |
| •                   | Motor name (Tag)                           | Secundary Water Pump 1                   |                               |
| •                   | <b>Wi-Fi SSID</b><br>(at motor location)   |                                          |                               |
| •                   | Password                                   | ХХХ                                      |                               |
|                     | Manufacturer                               | Brand Name                               |                               |
| •                   | Rated Power (KW)                           | 2.984                                    |                               |
| •                   | or Rated Power (HP)                        | 4                                        |                               |
|                     | Rated Voltage (V)                          | 300                                      |                               |
| •                   | Number of Poles                            | 4                                        |                               |
| •                   | Frequency (Hz)                             | 60                                       |                               |
|                     | Connection                                 | Star, Delta, Double Star, etc.           |                               |
|                     | Drive                                      | VFD or DOL, etc.                         |                               |
|                     | Efficiency level                           | IE1, IE2 or IE3                          |                               |
| •                   | Model                                      | 1AA46                                    |                               |
| •                   | Location                                   | xx Factory                               |                               |
| •                   | Plant                                      | Incinerator #1                           |                               |
| •                   | Process                                    | Induced Draft Fun #1                     |                               |
| •                   | Rated Speed (RPM)                          | 3420                                     |                               |
| •                   | Rated current (A)                          | 7.3                                      |                               |
|                     | Eff @100%                                  | 84.5                                     |                               |
|                     | Bearing manufacturer                       | SKF                                      |                               |
| •                   | DE bearing                                 | 6206                                     |                               |

| • | NDE bearing | 6206 |  |
|---|-------------|------|--|
|---|-------------|------|--|

Revision: 7 — Last modified: 19 October 2022

### 1.1.3. How to read a motor plate

| Conf              | irm Motor De  | tails    |
|-------------------|---------------|----------|
| Motor Name (Tag)  |               |          |
| Secondary Wate    | er Pump 1     |          |
| Manufacturer      |               | Optional |
| C Brand Name      |               |          |
| Rated Power (Kw)  |               |          |
| Q 2.984           |               |          |
| Rated Voltage (V) |               | Optional |
| ् ३००             |               |          |
| Number Of Poles   |               |          |
| ् 4               |               |          |
| Frequency (Hz)    |               |          |
| 50Hz              | 60Hz          | Other    |
| Connection        |               | Optional |
| Star              | Delta         | Other    |
| Double-Star       |               |          |
| Drive             |               | Optiona  |
| ् VFD             |               |          |
| Efficiency Level  |               |          |
| ् 84.5            |               |          |
| Model             |               |          |
| ् 1AA46           |               |          |
| Che               | ck Motor Deta | ils      |

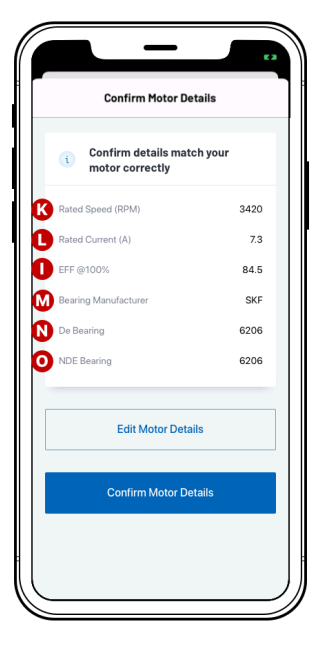

|                     | ND                                                 | NAM     | E                  |          |             |            | θO                      |
|---------------------|----------------------------------------------------|---------|--------------------|----------|-------------|------------|-------------------------|
| Made in             | Made in P.R. China BRAND NAME STANDARD MOTORS LTD. |         |                    |          |             |            |                         |
| 3~MOT.1LE01         | 42-1AA4                                            | 16-4AA4 | 100LP/             | B3 IP55  | LMH-1008    | / 80000388 | 38993 / 00 <sup>.</sup> |
| DV                  | <b>F</b> Hz                                        | CHP     | LA                 | DEFF.    | cosΨ        | Kr/min     | EFF.CL.                 |
| 220/380 ∆∆IYY       | 60                                                 | 4       | 12.6/7.3           | 84.5 %   | 0.85        | 3420       | IE1                     |
| 440 A <b>G</b>      | 60                                                 | 4       | 6.3                | 84.5 %   | 0.85        | 3420       | IE1                     |
| NBRG DE <u>620</u>  | <u>)6</u> 2Z C                                     | 3 🧿 B F | RG NDE <u>62</u> 0 | 06 2Z C3 | Th.Cl. 155( | F) AMB 40  | )°C                     |
|                     |                                                    |         |                    |          |             |            |                         |
|                     |                                                    |         |                    |          |             |            |                         |
| O 0CV1104A IEC60034 |                                                    |         |                    |          |             | Net: 33    | kg C                    |

- A Motor Name (Tag): A name that you give to the Motor.
- B Usually situated at the top of the Motor Plate

C 1HP (E) = 746W = 0.746Kw

- Voltage: enter the middle value. For example, 220/380 = enter 300V for a frequency of 60Hz 50Hz for European countries 60Hz for USA and Australia
- **E** In general, the number of poles is situated on the first line with the model. In this case, enter 4 as in *1LE0.....AA4*.

|         | 50Hz    | 60Hz    |
|---------|---------|---------|
| 2 poles | 3000rpm | 3600rpm |
| 4 poles | 1500rpm | 1800rpm |
| 6 poles | 1000rpm | 1200rpm |
| 8 poles | 750rpm  | 900rpm  |

The rpm value in this table relates to the electrical speed. In this motor plate, the Rated Speed (rpm) relates to the mechanical speed. Thus, for a 60Hz frequency, 3600rpm = 3420rpm. For a 50Hz frequency, 3000rpm = 2920rpm.

**5**0Hz for European countries and Australia 60Hz for USA, North America and South America

 $\bigcirc$  This motor plate indicates double-delta ( $\Delta\Delta$ ) or double-star (YY) if we go with 300V at a frequency of 60Hz. If we select 440V, we have a Delta connection ( $\Delta$ ).

H Drive: please ask Maintenance to get this information.

Efficiency level (also named Efficiency @100% or EFF @100%): Sometimes, Efficiency level is written as follow IE2-88(100%)-88.5(75%)-87.6(50%). In this case, choose the 100% one i.e. 88.

J Model: 1AA46

- K Rated Speed (RPM) can also be written:
  - r/min RPM

• #/min • min-1

Rated Current (A i.e. Amps): depending on the connection, we enter 12.6 (ΔΔ), 7.3 (YY) or 6.3 (Δ). In this example, we have a double-star connection (YY) therefore we enter 7.3.

M Bearing Manufacturer: Contact the Motor Manufacturer (Sales Department) or consult the Motor Manufacturer catalogue to get this information

N De Bearing: 6206

O NDE Bearing: 6206

P Frame (also named Shaft Height): 100L in this example. Check Motor Manufacturer catalogue to find the information if not on the Motor Plate.

\*See Frame References table for NEMA and IEC Motor Plates

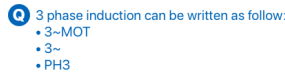

| IEC Frame | NEMA Frame |
|-----------|------------|
| 63        | 42         |

| 71    | 48                                             |
|-------|------------------------------------------------|
| 80    | 56<br>56H                                      |
| 90S   | 143T<br>145T                                   |
| 90L   | 182<br>184<br>182T<br>184T                     |
| 100   | 213<br>215<br>213T<br>215T                     |
| 112   | 254U<br>256U<br>254T<br>256T                   |
| 132   | 284U<br>286U<br>284T<br>286T<br>284TS<br>286TS |
| 160   | 324U<br>326U<br>324T<br>326T<br>324TS<br>326TS |
| 180   | 364U<br>365U<br>364T<br>365T<br>364TS<br>365TS |
| 200   | 404U<br>405U<br>404T<br>405T<br>404TS<br>405TS |
| 225 S | 444U                                           |

|                 | 445U<br>444T<br>445T<br>447T<br>449T<br>444TS<br>445TS<br>445TS<br>449TS |
|-----------------|--------------------------------------------------------------------------|
| 225 M           |                                                                          |
| 250 S           |                                                                          |
| 250 M           |                                                                          |
| 280 S           |                                                                          |
| 280 M           |                                                                          |
| 315 S, 2p       |                                                                          |
| 315 S,<br>4p-8p |                                                                          |
| 315 M, 2p       |                                                                          |
| 315 M,<br>4-8p  |                                                                          |
| 355 S, 2p       |                                                                          |
| 355 S,<br>4-8p  |                                                                          |
| 355 M, 2p       |                                                                          |
| 355 M,<br>4-8p  |                                                                          |
| 355 L, 2p       |                                                                          |
| 355 L,<br>4-8p  |                                                                          |

Revision: 2 — Last modified: 20 October 2022

### 1.2. Detailed installation guide

This part of the installation guide goes into more detail on each aspect of the installation:

- Networking requirements
- <u>Getting started</u>
- Invitation process
- Device configuration
- Fixing the device to the motor
- <u>Checking device connection</u>
- Learning process
- Repairing / replacing a motor
- Replacing the batteries

Revision: 1 — Last modified: 18 October 2022

### 1.2.1. Networking requirements

### **Networking Basics**

ADI OtoSense<sup>™</sup> Smart Motor Sensor (SMS) devices require internet connectivity to send data to the cloud application.

To connect your *ADI OtoSense SMS* devices to the internet, you must use your local WiFi network. Your WiFi network must use:

- Dedicated 2.4GHz network
- Security: WEP, WPA, or WPA2

Certain network configurations are not supported:

- Proxy
- 5GHz WiFi networks
- Security: WPA3 or WPA/WPA2/WPA3 Enterprise

#### What to do if your network does not meet these requirements

If your network does not meet these network requirements, you can purchase a router to connect your ADI OtoSense SMS devices to the internet.

#### Routers

#### Recommended features:

When purchasing a router, the following features are recommended:

- **Pingreboot/Keepalive** (highly recommended): when the router detects that it does not have Internet connection, it will automatically restart.
- Periodic Reboot: the router will periodically restart to maintain optimal performance.
- Remote Management: request router status or restart router remotely using API, text, or call.

#### Examples of routers with recommended features

- Teltonika RUT240 02U000 (North America)
- Teltonika RUT240 06E000 (Europe and UK)

#### SIM cards and data plans:

Each ADI OtoSense SMS consumes up to 500 MB of data per month under normal operating conditions. If purchasing a SIM card to use with your router, consider the following:

- A contract or bill pay SIM card is preferred, to avoid interruption to internet connectivity.
- If using a prepaid SIM card, you should apply sufficient credit to the SIM plan to cover the trial period (90 days).

### If You Have a Corporate Firewall

You may need to configure your firewall ports to allow your ADI OtoSense SMS devices to connect to the cloud:

- Device communication uses MQTT over TLS/SSL, therefore port 8883 must be open
- HTTPS port (port 443) must be open

Note port 8883 will need to allow ingress traffic to support Over The Air (OTA) updates to the ADI OtoSense SMS.

You may also have to whitelist the following domains to ensure the device is able to connect to the cloud application:

- .otosensesms.com
- .amazonaws.com

If you have to whitelist the device MAC addresses on your network, the MAC addresses are available by request.

ADI OtoSense SMS does not currently support IP address whitelisting.

#### Useful corporate firewall configuration information

ADI OtoSense SMS leverages the AWS Cloud to provide scalable and reliable Internet-of-Things (IoT) connectivity. AWS publish the complete list of AWS IP Ranges used by their cloud services (<u>https://ip-ranges.amazonaws.com/ip-ranges.json</u>).

This list is dynamic and the IP addresses change periodically. Your Network Administrator can subscribe to notifications about changes and apply these to maintain your network firewall configuration. Access full details at <a href="https://docs.aws.amazon.com/general/latest/gr/aws-ip-ranges.html">https://docs.aws.amazon.com/general/latest/gr/aws-ip-ranges.html</a>

#### Firewall support for AWS IP ranges

#### Check Point Firewall

The Check Point firewall has a feature named **Updatable Objects** that supports the dynamic AWS IP Ranges list and automatically maintains your network firewall configuration whenever IP ranges change.

- <u>https://sc1.checkpoint.com/documents/R81/WebAdminGuides/EN/</u>
   <u>CP\_R81\_SecurityManagement\_AdminGuide/Topics-SECMG/Updatable-Objects.htm</u>
- <u>https://supportcenter.checkpoint.com/supportcenter/</u> portal?eventSubmit\_doGoviewsolutiondetails=&solutionid=sk131852

The subset of AWS IP ranges that are applicable to ADI OtoSense SMS comprise of the following:

- Amazon Services
- API Gateway Services

- CloudFront Services
- Rout53 Services

Create an Accept rule for traffic to these services on ports 8883 and 443 in the Updatable Objects console.

Palo Alto Firewall

The **Palo Alto** firewall has a similar feature to Check Point's Updatable Objects named **External Dynamic Lists** (EDL).

- <u>https://docs.paloaltonetworks.com/pan-os/8-1/pan-os-admin/policy/use-an-external-dynamic-list-in-policy</u>
- <u>https://docs.paloaltonetworks.com/pan-os/9-1/pan-os-web-interface-help/objects/objects-external-dynamic-lists.html</u>

#### Signal Strength

Reliable connectivity between your ADI OtoSense SMS devices and the cloud requires a signal strength greater than -60dB.

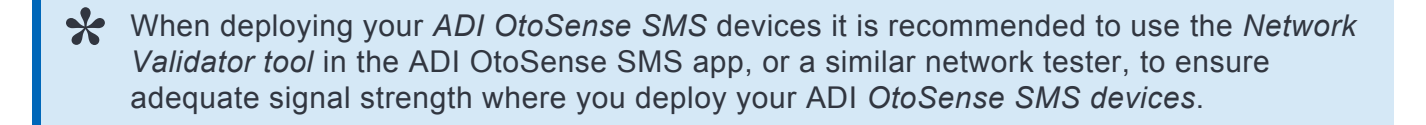

\*Signal Strength indicator is only available in Android App

\*All traffic on port 8883 should be allowed initially when using the Network Validator to test that the port is open

#### ADI OtoSense SMS App

Used to commission ADI OtoSense SMS devices. iOS and Android application available.

Revision: 9 — Last modified: 18 October 2022

### 1.2.2. Getting started

The configuration of the SMS device is done through the ADI OtoSense SMS mobile application, available for iOS and Android.

The shipping box contains:

- The SMS device
- Epoxy bi-component adhesive\*
- Four lithium batteries
- Two fixing clamps, including screws\*\*
- Sandpaper

\*We recommend you wear gloves when using Epoxy as it's a very strong adhesive! \*\*If there are no cooling ribs in the frame of the motor (motors whose housing does not have cooling fins, for example), contact your ADI Sales representative to purchase a specially designed base for the installation of the SMS.

Note: You can install the device even if the motor is running. Be careful though: the motor's frame can be very hot!

Install the ADI OtoSense SMS app from the App Store or from Google Play. You will receive an invitation email to log in to the app.

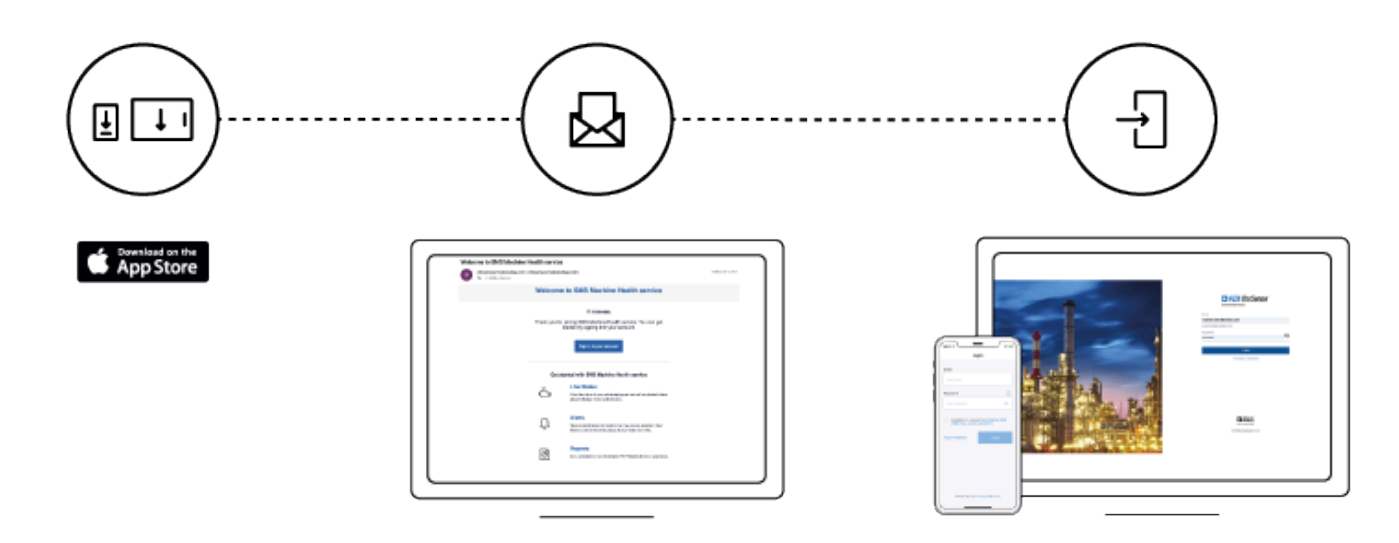

Revision: 37 — Last modified: 8 June 2021

### 1.2.3. Invitation Process

You can only log in to the ADI OtoSense SMS app by invitation. If you did not receive an invitation email, please contact your Sales representative.

Once you receive the invitation email you can activate your account via the web or mobile app,

- 1. Enter or confirm first name, last name and create a password.
- 2. Verify your identity by entering the code sent to the email address specified.
- 3. Enter the code and tap 'Verify our email' to start working with the ADI OtoSense SMS app.

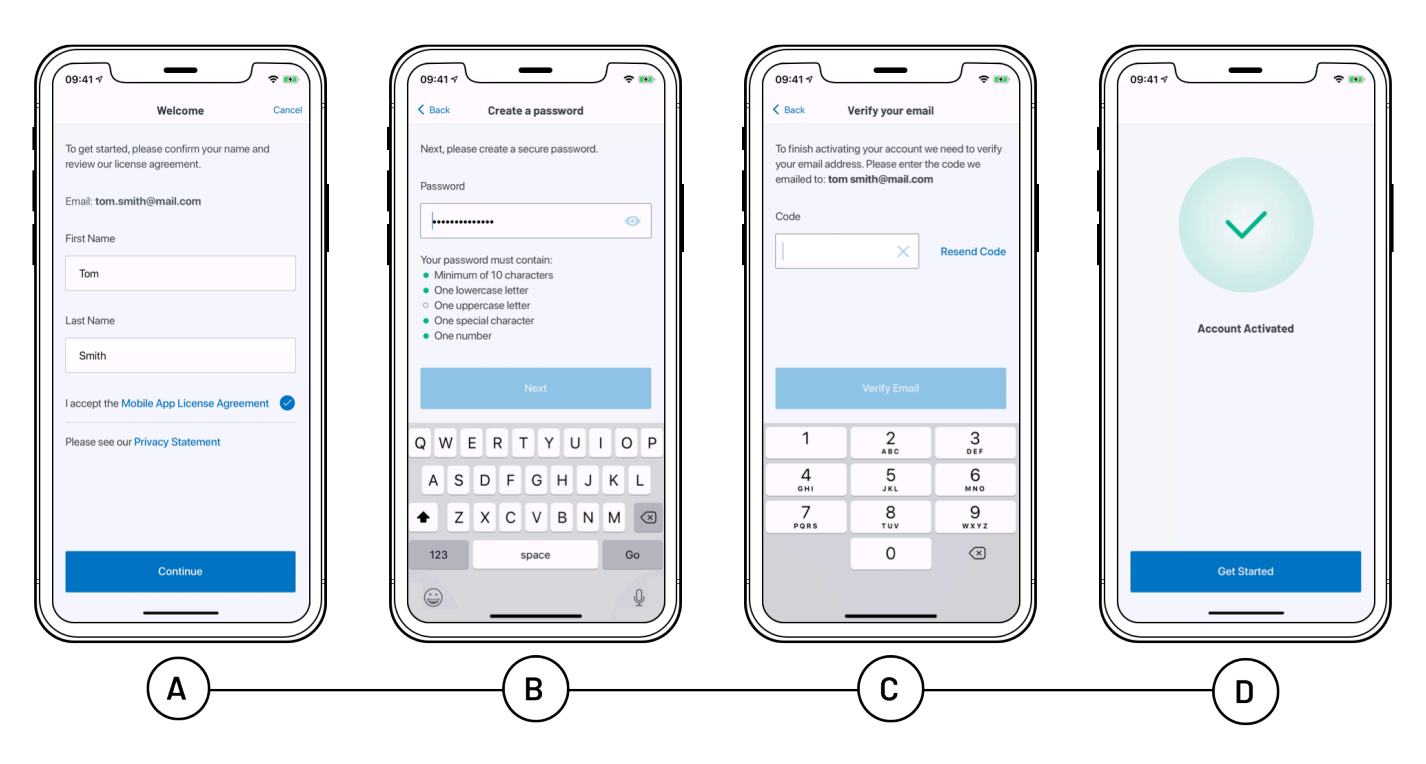

Revision: 27 — Last modified: 7 July 2020

### 1.2.4. Device Configuration

The process described below corresponds to the iOS mobile app. The process is quite similar with the Android app, only simpler as you won't have to navigate between the Wi-Fi settings of your smartphone and the ADI OtoSense SMS app.

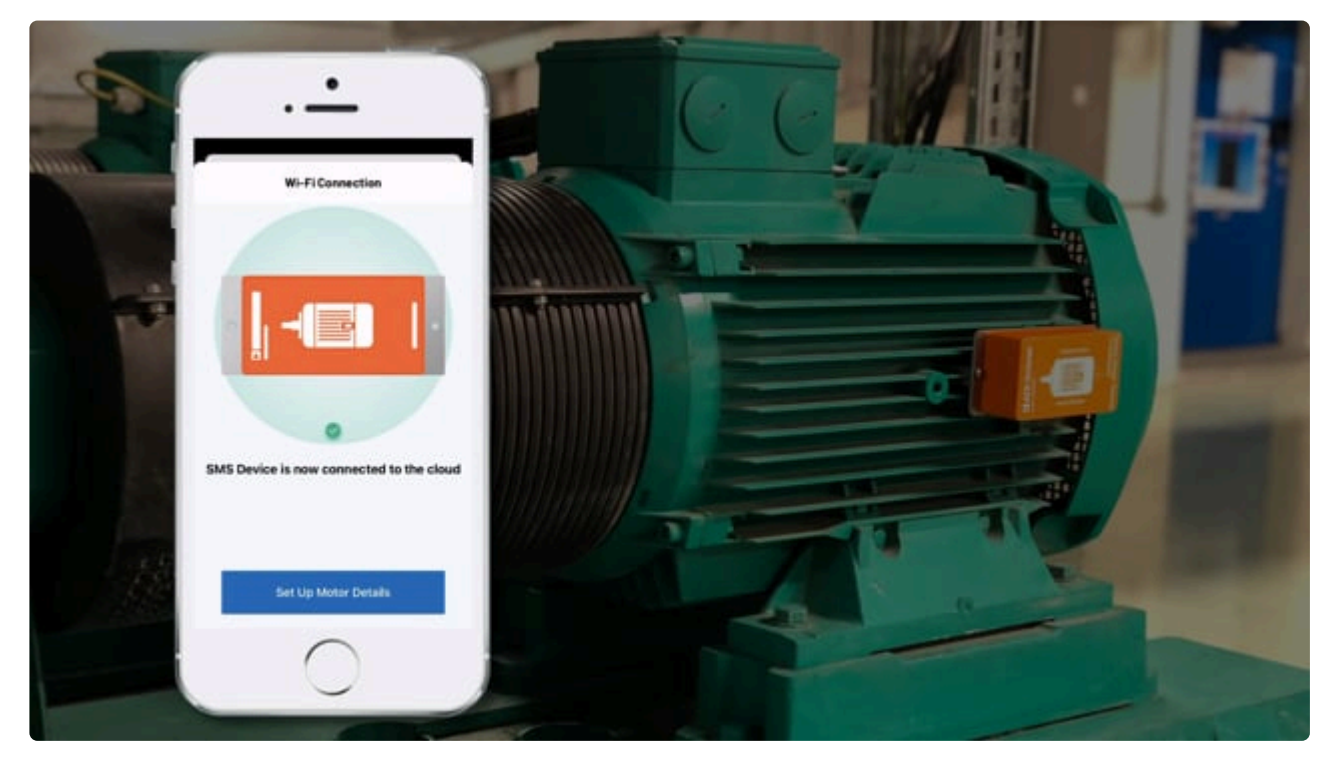

https://player.vimeo.com/video/551961335

### After logging in:

To complete the set up of an SMS on a motor, you will need to connect your smartphone to an existing Wi-Fi network on the plant, or to the router provided by Analog Devices/ Partner

a. Make sure you can see that the network is available in the Wi-Fi settings of your mobile device and that there is a good signal. This **connectivity must be enabled 24h**/
7, so the device can communicate with the Cloud Server at all times.

b. Only **password protected** Wi-Fi networks can be used.

c. If you are experiencing a poor Wi-Fi or Internet connection during commissioning, please contact your company's IT department to request guidance in improving your router signal.

You need to connect the SMS to an existing **2.4 GHz Wi-Fi network** on the plant: if the WiFi Router can support only 5GHz, you won't be able to commission the SMS. See the section <u>Networking Requirements</u> of this guide for more details.

When deploying your *ADI OtoSense SMS* devices it is recommended to use the *Network Validator tool* in the ADI OtoSense SMS app, or a similar network tester, to ensure adequate signal strength where you deploy your ADI *OtoSense SMS devices*.

| 10:20 📚 1                                                                                                    | •                                                | •                                                                             |
|----------------------------------------------------------------------------------------------------|--------------------------------------------------|-------------------------------------------------------------------------------|
| Dashboard                                                                                                    | •                                                | • •                                                                           |
|                                                                                                    | • II Orange F 🗢 09:04 ■)<br>Settings             | uill Orange F 夺 09:05 イ■<br>く Network Validator                               |
|                                                                                                    | vanessa raffin<br>vanessa.raffin@analog.com      | Ensure that you are standing close to where the SMS device will be installed. |
| S.                                                                                                    |                                                  | Wi-Fi Network                                                                 |
|                                                                                                    | Network Profiles >                               | Network Signal Strength                                                       |
| Add new SMS device                                                                                                    | Notifications                                    | i në signai strength should be above -60dB.                                   |
| To add a motor, you first need to connect to an S<br>device and configure it                                               | SUPPORT AND LEGAL                                | Network Frequency<br>SMS requires a dedicated 2.4GHz network.                 |
|                                                                                                    | F.A.Q >                                          | Internet Connectivity                                                         |
|                                                                                                    | Privacy Policy >                                 | Network must successfully connect to the internet.                            |
| Add new SMS device                                                                                                    | License Agreement                                | SMS Cloud Access<br>Network must be able to connect to the SMS Cloud.         |
|                                                                                                    | ADVANCED                                         |                                                                               |
| Validate your WI-Finetwork     Ensify your network allows the SMS device     communicate with the cloud     Runk alidation | 10 Test Cathering Meters Reports Marts Cathering | Val date belkin 000                                                           |
| Dashboard Motors Reports Alerts Se                                                                                         |                                                  |                                                                               |

#### \*Signal Strength indicator is only available in Android App

• Go to the "Dashboard" or "Motors" tab on the bottom of the screen. If this is the very first time this account is being populated, tap on "Add new SMS device" to start commissioning your SMS device.

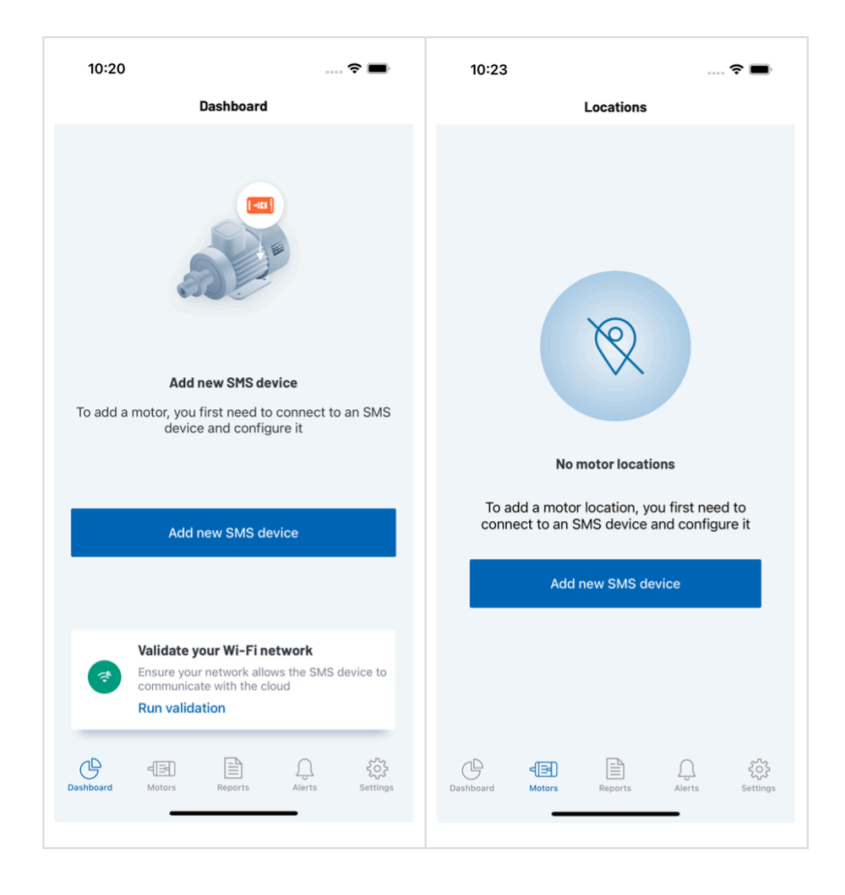

The app requires your location information in order to access Wi-Fi information. If it hasn't already been granted you will see a Location Permissions screen. Tap the "Allow Access" button. When the pop-up appears, tap the "Allow while using app" button.

The next screen will display the current Wi-Fi network the iPhone is connected to. Take a moment to verify that this is a working network. You can also test the network at this point again. Once you are happy with this information, tap the "Use network" button.

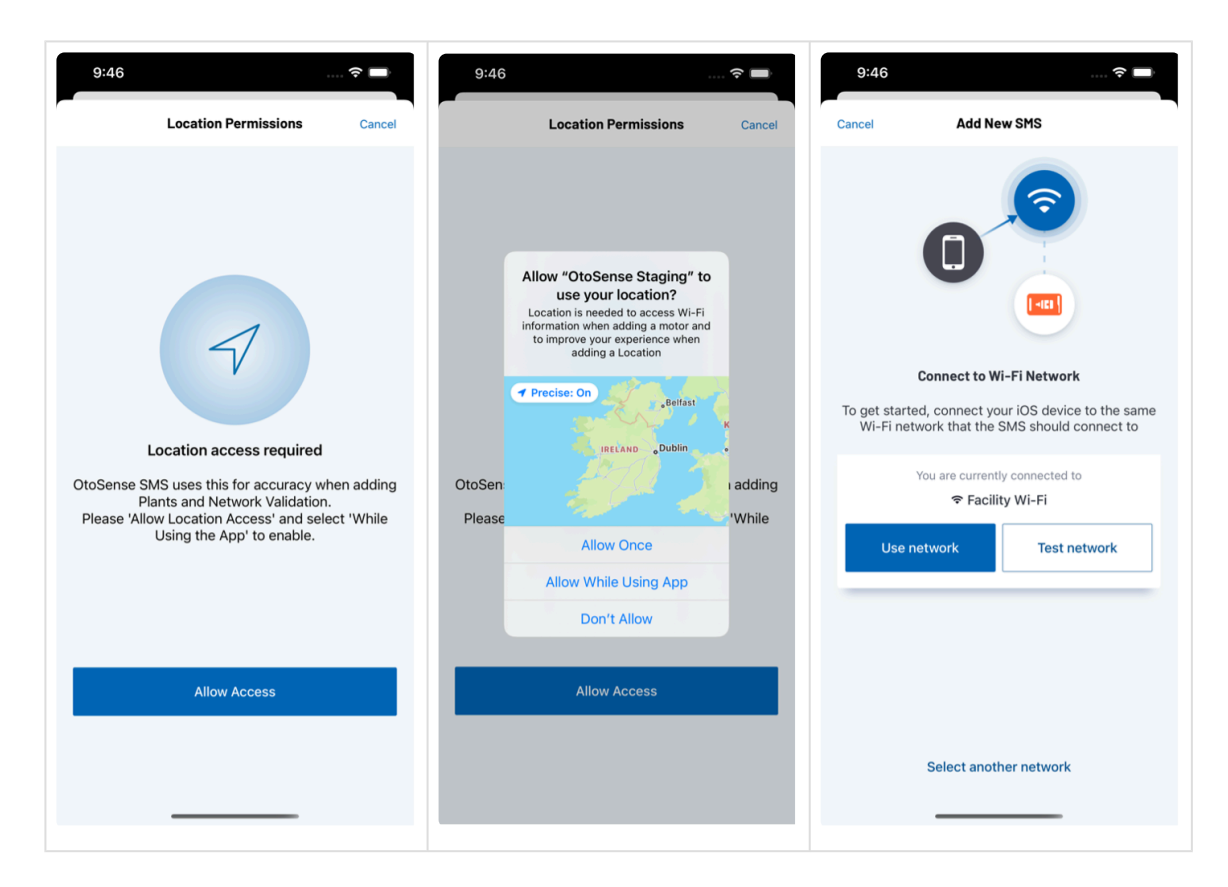

• Insert the batteries in the device. It will generate a Wi-Fi network with the same numbering as the device, for example: SMS00000413A.

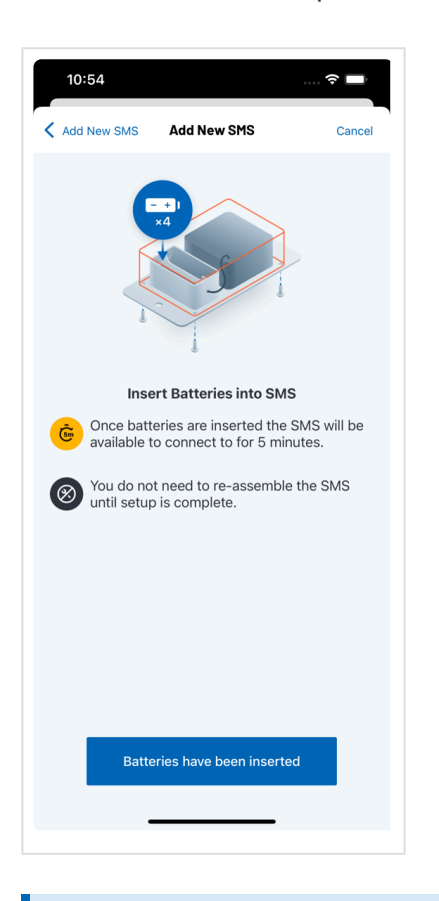

Note: The device must be configured within 5 minutes because the network cannot remain active any longer.

a. If the client's plant connection is not enabled for any reason (client AP turned off, SSID/Wi-Fi network name or password changed, etc.) after the five minutes have elapsed, remove the batteries from the device so that you don't drain them (after five minutes, the device will work in a more consuming mode). Make sure the plant's Internet connection is in a working state before you re-insert the batteries and try the connection process again.

b. If for any reason you didn't succeed in provisioning the device within the 5-minute timeframe, remove the batteries, wait for roughly 20 seconds, re-insert the batteries and start the process again.

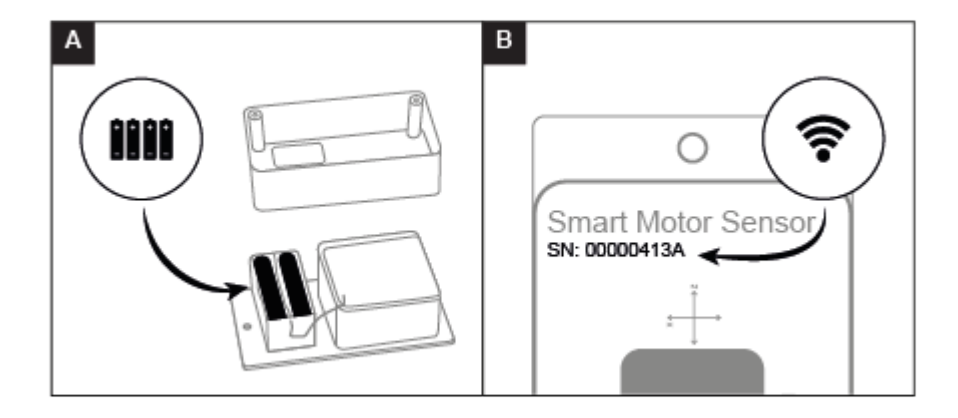

• Access your smartphone's Wi-Fi settings and connect to the Wi-Fi network whose name starts with 'SMS'. Wait until the blue tick appears to confirm that the connection with the SMS has been established. Then, return to the ADI OtoSense SMS app.

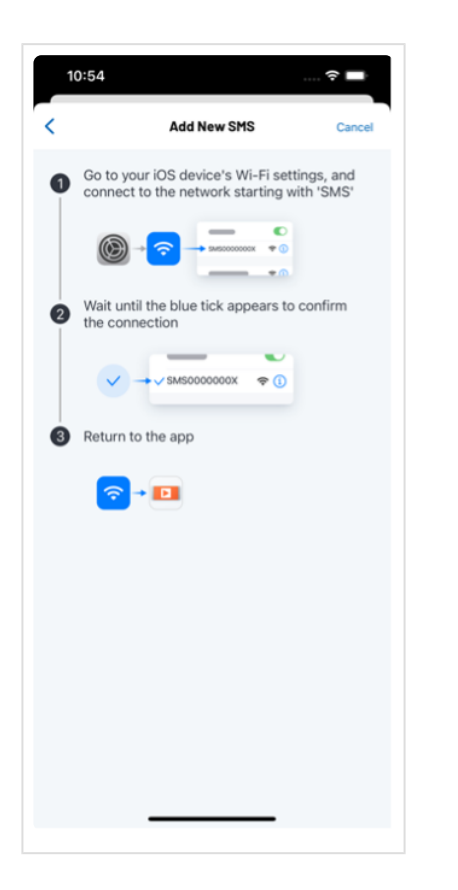

• Once connected, tap 'Next Step.' The list of available Wi-Fi networks will appear. Select the appropriate option, enter the password and tap Save.

Note: Only password-protected Wi-Fi networks can be used. When using iOS, if it takes more than 90 sec for the connection to be established, you may see a pop up message asking you if you want to use Cellular data instead of Wi-Fi: select "Keep Trying Wi-Fi".

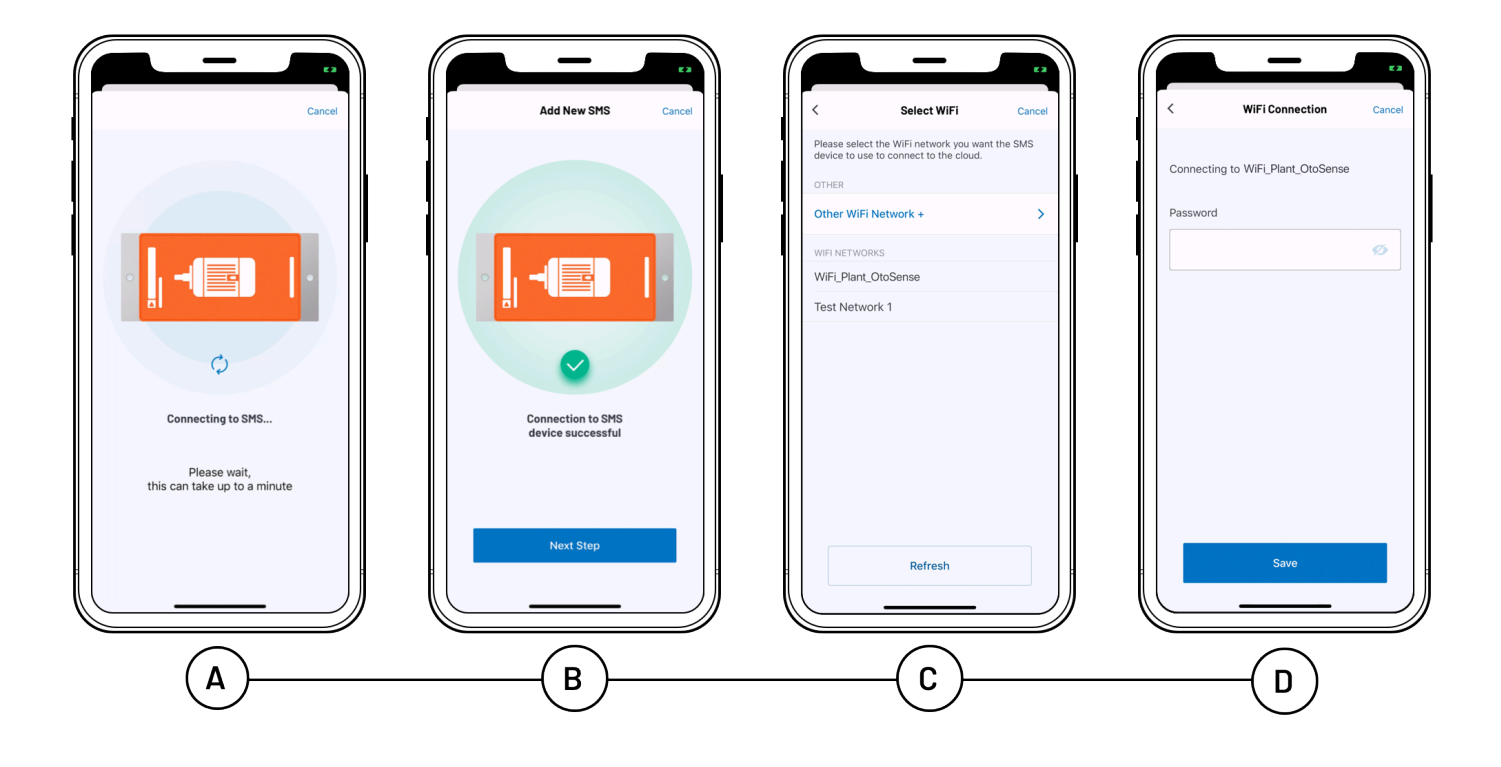

• Once SMS is connected to the cloud via Wi-Fi, tap 'Set up Motor Details'.

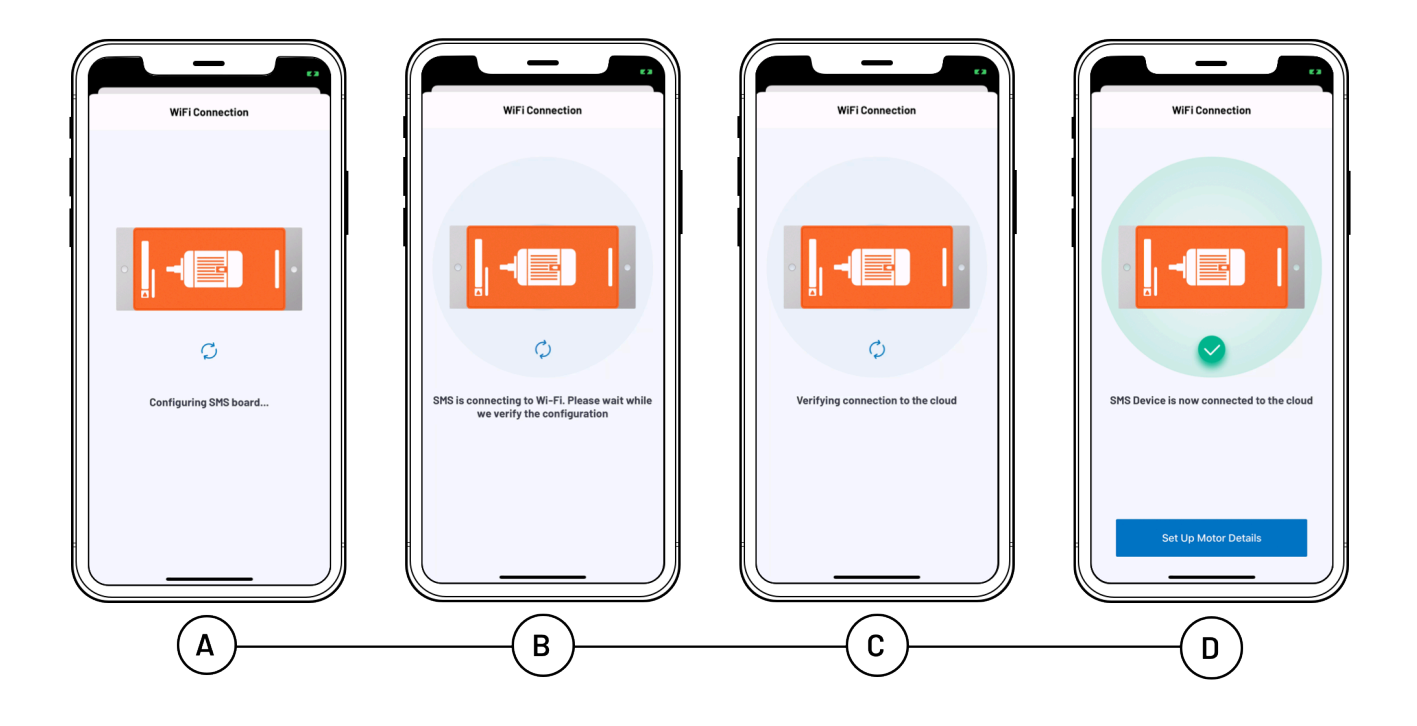

• Next you will start entering details for the motor you wish to attach the SMS device to. You can continue creating the motor at this point by tapping the "Set up motor details now" or tap the "Save for later" button to come back to this step at a later point.

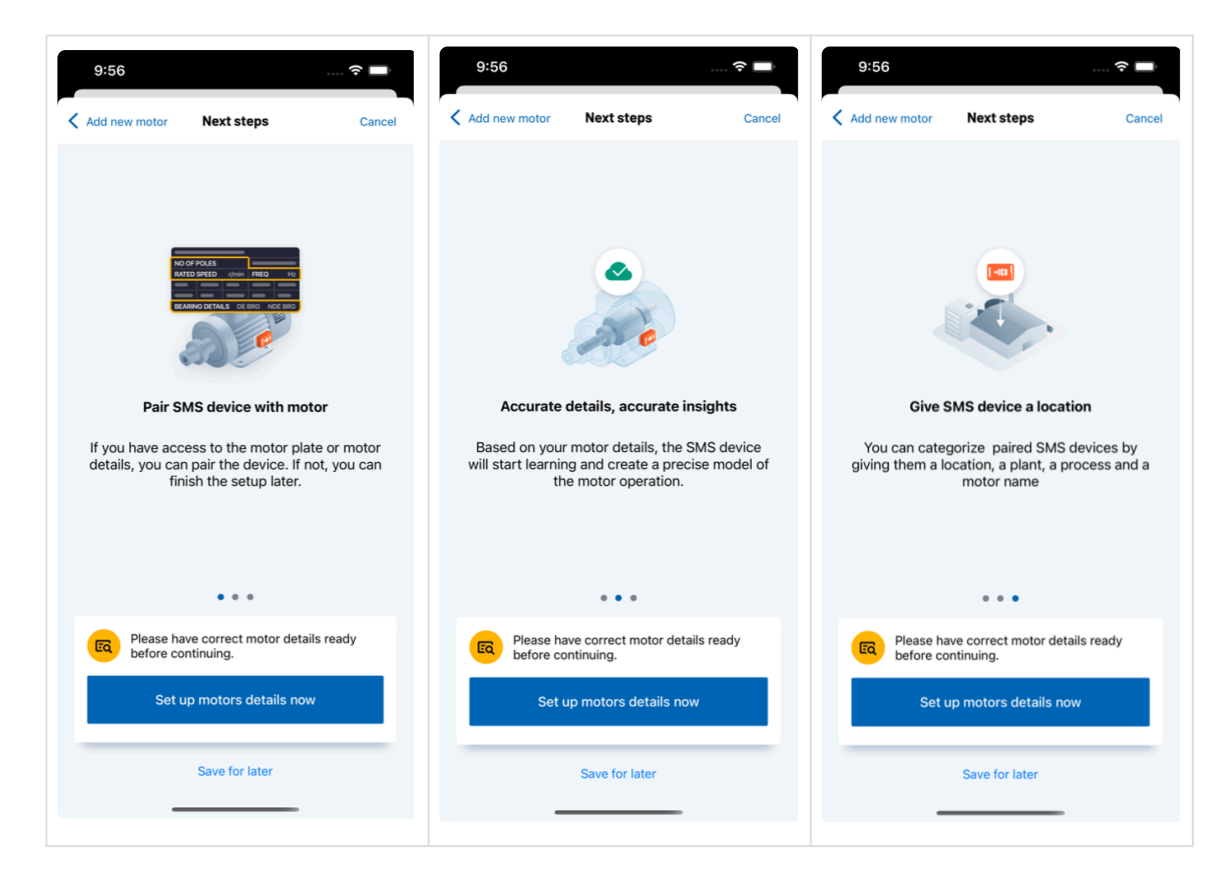

• Fill in the motor's details. Start by adding a photo of the motor and its nameplate.

|                                                                 | Step 1 of 4     |
|-----------------------------------------------------------------|-----------------|
| Cancel                                                          | Motor Details   |
| Add Motor Ph                                                    | Add Plate Photo |
| Motor Name (Tag)                                                |                 |
| Melbourn                                                        |                 |
| Manufacturer                                                    | Optional        |
|                                                                 |                 |
|                                                                 |                 |
| Rated Power (Kw)                                                |                 |
| Rated Power (Kw)                                                |                 |
| Rated Power (Kw)<br>Q 0.09<br>Rated Voltage (V)                 | Optional        |
| Rated Power (Kw)<br>. 0.09<br>Rated Voltage (V)<br>. 380        | Optional        |
| Rated Power (Kw) C 0.09 Rated Voltage (V) C 380 Number Of Poles | Optional        |

- · Fill in the motor data
- Motor name (TAG): Identification of the motor
- · Manufacturer: Enter manually if it does not appear on the list
- Rated Power (kW)
- Rated Voltage (V)
- Number of Poles
- Frequency (Hz)
- Connection
- Drive
- Efficiency level
- Model

Note: The ADI OtoSense SMS application features some pre-filled data. Tap the relevant field to change the information, if needed.

IMPORTANT: Bearing models are required to identify potential problems! If you don't enter the Motor Bearing Model Part Number, the SMS algorithm will just default the Bearing info to an Index of Ten, or *good all of the time*. Hence the algorithm will not really learn the bearing harmonic signatures for that motor.

If the Bearing diagnostic is important to you:

- Enter the Motor Bearing Model Part Number, which is typically a **four digit Industry Standard Number** for LV, for example: 6321.
- · do not leave Bearing part number field Blank

- do not type in a word (e.g. UNKNOWN or MISSING)
- do not enter a single digit
- do not add variable letters at the end of number string e.g. 6313ZZ
- do not enter Numbers with forward slashes e.g. 6321/56C

A list with all the motor data is displayed. Confirm or edit as required.

To help you fill this information and see the correspondance between IEC frames and NEMA frames, check the section <u>How to read a motor plate</u>.

• You will now be prompted to add several tags to the Motor Details; Location, Plant and Process.

You can select a Location that has previously been added. If it's the first time you have added a motor and there are no existing Locations, you will be prompted with a screen to select a Location. Subsequently, if you wish to add a new Location that doesn't already exist, tap on the "Add New" button in the top right of the screen to access this Add new location screen.

| 9:30                              |                           | 🗢 🗖           | 9:32 🗗                       | <del>?</del> 🗖                                             |
|-----------------------------------|---------------------------|---------------|------------------------------|------------------------------------------------------------|
|                                   | Step 2 of 4               |               | Cancel                       | Add new location                                           |
| Motor                             | Select location           | + Add new     | Q Search                     |                                                            |
| Select a location SMS device.     | in to which you would lik | e to add your |                              | Everton AFC                                                |
| EXISTING LOCATI                   | ONS                       |               |                              | Everton Park                                               |
| 1 Plant / 11 Proces               | sses / 51 Motors          | >             |                              | Cork International                                         |
| Boston<br>1 Plant / 2 Process     | ses / 8 Motors            | >             | TNT Expre                    | Cort Airport Short Cork Airport<br>Ter Car Park Business P |
| Cork<br>1 Plant / 1 Process       | s / 1 Motor               | >             |                              | Cork Airport<br>Temporarily<br>closed                      |
| County Tippera                    | <b>ary</b><br>s / 1 Motor | >             |                              | Nimma 2000                                                 |
| Framingham<br>1 Plant / 1 Process | s / 2 Motors              | >             | Google                       | ۲                                                          |
| Lahore<br>1 Plant / 1 Process     | s / 20 Motors             | >             | Location Name<br>County Cork |                                                            |
| Limerick<br>1 Plant / 2 Proces    | ses / 4 Motors            | >             | Address<br>Unnamed Road,     | Lehenagh More, Co. Cork, Ireland                           |
| Wilmington<br>3 Plants / 3 Proce  | esses / 5 Motors          | >             |                              | Add this location                                          |
|                                   |                           |               |                              |                                                            |

You can select a Plant that has previously been added. If it's the first time you have added a motor and there are no existing Plants, you will be prompted with a screen to select a Plant. Subsequently, if you wish to add a new Plant that doesn't already exist, tap on the "Add New" button in the top right of the screen to access this Add new plant screen.

| 9:31                             |                           | 🗢 🗖         |
|----------------------------------|---------------------------|-------------|
|                                  | Step 3 of 4               |             |
| Cocation                         | Select plant              | + Add new   |
| Select a plant in<br>SMS device. | to which you would like 1 | to add your |
| EXISTING PLANT                   | s                         |             |
| Building 2                       |                           | >           |
| 2 Processes / 4 N                | Notors                    |             |
|                                  |                           |             |
|                                  |                           |             |
|                                  |                           |             |
|                                  |                           |             |
|                                  |                           |             |
|                                  |                           |             |
|                                  |                           |             |
|                                  |                           |             |
|                                  |                           |             |
|                                  |                           |             |
|                                  |                           |             |
|                                  |                           |             |

You can select a Process that has previously been added. If it's the first time you have added a motor and there are no existing Processes, you will be prompted with a screen to select a Process. Subsequently, if you wish to add a new Process that doesn't already exist, tap on the "Add New" button in the top right of the screen to access this Add new process screen.

| 9:31                          |                                |               |
|-------------------------------|--------------------------------|---------------|
|                               | Step 4 of 4                    |               |
| Plant                         | Select process                 | (+) Add new   |
| Select a proce<br>SMS device. | ess in to which you would like | e to add your |
| EXISTING PROC                 | CESSES                         |               |
| James                         |                                | >             |
| Pat                           |                                |               |
| 3 Motors                      |                                | >             |
|                               |                                |               |
|                               |                                |               |
|                               |                                |               |
|                               |                                |               |
|                               |                                |               |
|                               |                                |               |
|                               |                                |               |
|                               |                                |               |
|                               |                                |               |
|                               |                                |               |
|                               |                                |               |

Once you are happy with all details you will be presented with a screen that list subsequent motor details. If you are happy to proceed tap the "Confirm motor details" button. If for any reason the details

#### presented are incorrect then tap the "Edit motor details" button.

| Process       Confirm Motor Details       Cancel         I       Confirm details match your motor correctly          Rated Speed (RPM)       655         Rated Current (A)       0.5         eFF @100%       42.5         Bearing Manufacturer       ABB         nDE Bearing       6202         De Bearing       6203         Location       Cork         Process       Douglas | Process       Confirm Motor Details       Cancel         Image: Confirm details match your motor correctly       Image: Confirm details match your motor correctly       Image: Confirm details match your motor correctly         Rated Speed (RPM)       655       Image: Confirm details match your motor correctly       Image: Confirm details match your motor details         Rated Speed (RPM)       655       Image: Confirm details match your motor details         Rated Current (A)       0.5       Image: Confirm motor details         DE Bearing       6202       Image: Confirm motor details         Details       Confirm motor details       Image: Confirm motor details | 4:39                                         | ? 🗆              |
|----------------------------------------------------------------------------------------------------|----------------------------------------------------------------------------------------------------|----------------------------------------------|------------------|
| Confirm details match your<br>motor correctly      Rated Speed (RPM)     655     Rated Current (A)     0.5     eFF @100%     42.5     Bearing     6202     De Bearing     6202     De Bearing     6202     De Bearing     6202     De Bearing     6203     Location                                                                                                    | Confirm details match your<br>motor correctly      Rated Speed (RPM)     655     Rated Current (A)     0.5     eFF @100%     42.5     Bearing                                                                                                    | Process Confirm Motor Detai                  | <b>is</b> Cancel |
| Rated Speed (RPM)     655       Rated Current (A)     0.5       eeF @100%     42.5       Bearing Manufacturer     ABB       nDE Bearing     6202       De Bearing     6203       Location     Cork       Plant     Domybrook       Process     Douglas                                                                                                    | Rated Speed (RPM)655Rated Current (A)0.5eeF @100%42.5Bearing ManufacturerABBnDE Bearing6203LocationCorkPlantDonnybrookProcessDouglasEdit Motor Details                                                                                                    | i Confirm details match your motor correctly |                  |
| Rated Current (A)     0.5       eFF @100%     42.5       Bearing Manufacturer     ABB       nDE Bearing     6202       De Bearing     6203       Location     Cork       Plant     Donnybrook       Process     Douglas                                                                                                    | Rated Current (A)     0.5       eFF @100%     42.5       Bearing Manufacturer     ABB       nDE Bearing     6202       De Bearing     6203       Location     Conk       Plant     Donnybrook       Process     Douglas                                                                                                    | Rated Speed (RPM)                            | 655              |
| eFF @100% 42.5<br>Bearing Manufacturer ABB<br>nDE Bearing 6202<br>De Bearing 6203<br>Location Cork<br>Plant Donnybrook<br>Process Douglas                                                                                                    | eFF @100%     42.5       Bearing Manufacturer     ABB       nDE Bearing     6202       De Bearing     6203       Location     Cont       Plant     Donnybrook       Process     Douglas                                                                                                    | Rated Current (A)                            | 0.5              |
| Bearing Manufacturer     ABB       nDE Bearing     6202       De Bearing     6203       Location     Cork       Plant     Donnybrook       Process     Douglas                                                                                                    | Bearing Manufacturer     ABB       nDE Bearing     6202       De Bearing     6203       Location     Cork       Plant     Douglas   Process       Douglas    Confirm motor details                                                                                                    | eFF @100%                                    | 42.5             |
| nDE Bearing 6202<br>De Bearing 6203<br>Location Ork<br>Plant Donnybrook<br>Process Douglas                                                                                                    | nDE Bearing 6202<br>De Bearing 6203<br>Location Cork<br>Plant Donnybrook<br>Process Douglas                                                                                                    | Bearing Manufacturer                         | ABB              |
| De Bearing 6203<br>Location Cork<br>Plant Donnybrook<br>Process Douglas<br>Edit Motor Details                                                                                                    | De Bearing 6203<br>Location Cork<br>Plant Donnybrook<br>Process Douglas<br>Edit Motor Details                                                                                                    | nDE Bearing                                  | 6202             |
| Location Cork Plant Donnybrook Process Douglas Edit Motor Details Confirm motor details                                                                                                    | Location Cork Plant Donnybrook Process Douglas Edit Motor Details Confirm motor details                                                                                                    | De Bearing                                   | 6203             |
| Plant Domybrook<br>Process Douglas<br>Edit Motor Details<br>Confirm motor details                                                                                                    | Plant Donnybrook Process Douglas Edit Motor Details Confirm motor details                                                                                                    | Location                                     | Cork             |
| Process Douglas Edit Motor Details Confirm motor details                                                                                                    | Process Douglas Edit Motor Details Confirm motor details                                                                                                    | Plant                                        | Donnybrook       |
| Edit Motor Details<br>Confirm motor details                                                                                                    | Edit Motor Details<br>Confirm motor details                                                                                                    | Process                                      | Douglas          |
|                                                                                                    |                                                                                                    | Edit Motor Details<br>Confirm motor detai    | ls               |
|                                                                                                    |                                                                                                    |                                              |                  |
|                                                                                                    |                                                                                                    |                                              |                  |
|                                                                                                    |                                                                                                    |                                              |                  |
|                                                                                                    |                                                                                                    |                                              | -                |

• Adding another motor

Once you have added your first motor the app will update the Dashboard and Motors tabs.

To add a new Motor you can tap the "Add new SMS device" from the Dashboard tab or tap the "Add Motor" button in the top right of the navigation on the Motors tab.

| 10:26                                  |                  | 🗢 🔳                     |     | 9:49                                              | 🗢 🔳             |
|----------------------------------------|------------------|-------------------------|-----|---------------------------------------------------|-----------------|
|                                        | Dashboard        |                         |     | Locations                                         | + Add motor     |
| Graph                                  |                  | List                    |     |                                                   |                 |
| Locations                              | Plants           | Motors<br>17            | l'e | Pair SMS Device<br>You have 4 unpaired SMS device | rs >            |
|                                        |                  |                         | •   | Barcelona<br>1 Plant   11 Processes   51 Motors   | , >             |
|                                        |                  |                         | •   | Boston<br>1 Plant   2 Processes   8 Motors        | >               |
|                                        |                  |                         | •   | Cork<br>1 Plant   1 Process   2 Motors            | >               |
| Alarm                                  | 😑 Warnii         | ng                      | •   | County Tipperary<br>1 Plant   1 Process   1 Motor | >               |
| <ul><li>Good</li><li>Disconr</li></ul> | nected           | ng                      | •   | Framingham<br>1 Plant   1 Process   2 Motors      | >               |
|                                        |                  |                         | •   | Lahore<br>1 Plant   1 Process   20 Motors         | >               |
| Add                                    | I new SMS device |                         | •   | Limerick<br>1 Plant   2 Processes   4 Motors      | >               |
| ashboard Motors                        | Reports          | م کې<br>Alerts Settings | Das | Wilminaton                                        | Alerts Settings |
| _                                      |                  |                         |     |                                                   |                 |

If you have previously commissioned an SMS device but haven't entered in the Motors details you will see a "Pair SMS Device" section in the Motors tab at the top of the screen.

Tapping Add new SMS device from the Dashboard tab or the Pair SMS Device from the Motors tab will bring you to an Unpaired SMS Devices screen.

Here you will find a list of unpaired SMS devices that have no motor associated with them. If you wish to add a motor from here, tap one of the unpaired devices in the list. This will start the motor creation process covered above.

| 9851     Cancel     Add new motor          ← Add SMS           Motors need to be paired with a SMS device. To add a new motor please connect to a new device or select an unpaired device.         Impaired with a SMS device or select an unpaired device.           UNPAIRED SMS DEVICES         00000834M         >           00000869W         >           VAF0001         >           smsmatt         > |                                                   |                                                       |                                        |
|----------------------------------------------------------------------------------------------------|---------------------------------------------------|-------------------------------------------------------|----------------------------------------|
| Add new motor               Add SMS         Motors need to be paired with a SMS device. To add a new motor please connect to a new device or select an unpaired device.        UNPAIRED SMS DEVICES       00000834M       >       00000869W       >       VAF0001       >       smsmatt                                                                                                    | 9:51                                              |                                                       | 🗢 🗖                                    |
| Motors need to be paired with a SMS device. To add a new motor please connect to a new device or select an unpaired device.         UNPAIRED SMS DEVICES         000000834M         VAF0001         smsmatt       >                                                                                                    | Cancel                                            | Add new motor                                         | + Add SMS                              |
| UNPAIRED SMS DEVICES 00000834M > 00000869W > VAF0001 > smsmatt >                                                                                                    | Motors need to be<br>motor please conr<br>device. | e paired with a SMS devi<br>nect to a new device or s | ce. To add a new<br>select an unpaired |
| 00000834M ><br>00000869W ><br>VAF0001 ><br>smsmatt >                                                                                                    | UNPAIRED SMS DE                                   | VICES                                                 |                                        |
| 00000869W ><br>VAF0001 ><br>smsmatt >                                                                                                    | 00000834M                                         |                                                       | >                                      |
| VAF0001 >                                                                                                    | 00000869W                                         |                                                       | >                                      |
| smsmatt >                                                                                                    | VAF0001                                           |                                                       | >                                      |
|                                                                                                    | smsmatt                                           |                                                       | >                                      |
|                                                                                                    |                                                   |                                                       |                                        |
|                                                                                                    |                                                   |                                                       |                                        |
|                                                                                                    |                                                   |                                                       |                                        |
|                                                                                                    |                                                   |                                                       |                                        |
|                                                                                                    |                                                   |                                                       |                                        |
|                                                                                                    |                                                   |                                                       |                                        |
|                                                                                                    |                                                   |                                                       |                                        |
|                                                                                                    |                                                   |                                                       |                                        |
|                                                                                                    |                                                   |                                                       |                                        |
|                                                                                                    |                                                   |                                                       |                                        |
|                                                                                                    |                                                   |                                                       |                                        |

Revision: 102 — Last modified: 18 October 2022

### 1.2.5. Fixing the device to the motor

#### We recommend you wear gloves when using Epoxy as it's a very strong adhesive!

Most of the time, there are cooling ribs in the frame of the motor, and you will use clamps to fix the SMS to the motor. For motors whose housing does not have cooling ribs, contact your ADI Sales representative to purchase a specially designed base for the installation of the SMS.

If you are using clamps to fix the SMS to the motor:

#### See tutorial video

• 1. Make sure the batteries are installed in the device and put the case back on, verify that the foam area covers the battery holder – Fig 2.

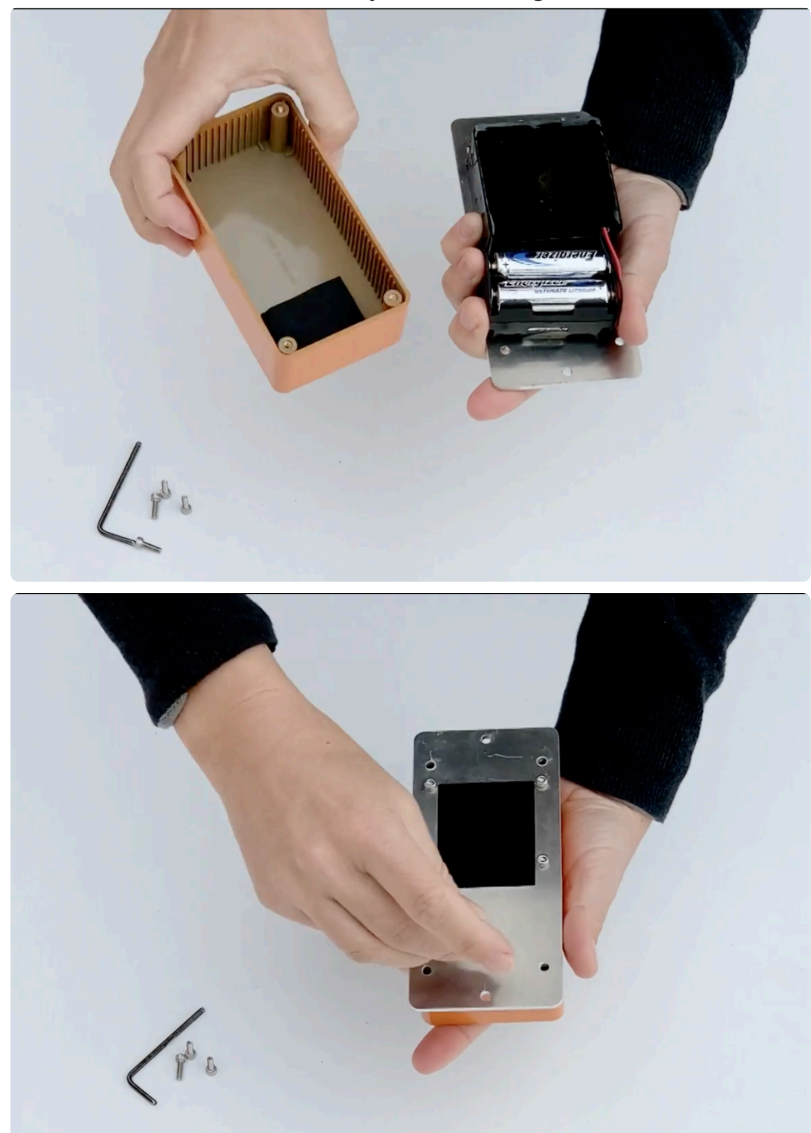

• 2. Screw the fixing clamps on the base of the device. Make sure they do not exceed beyond the edge of the SMS. Don't completely tighten at this time – Fig. 3.

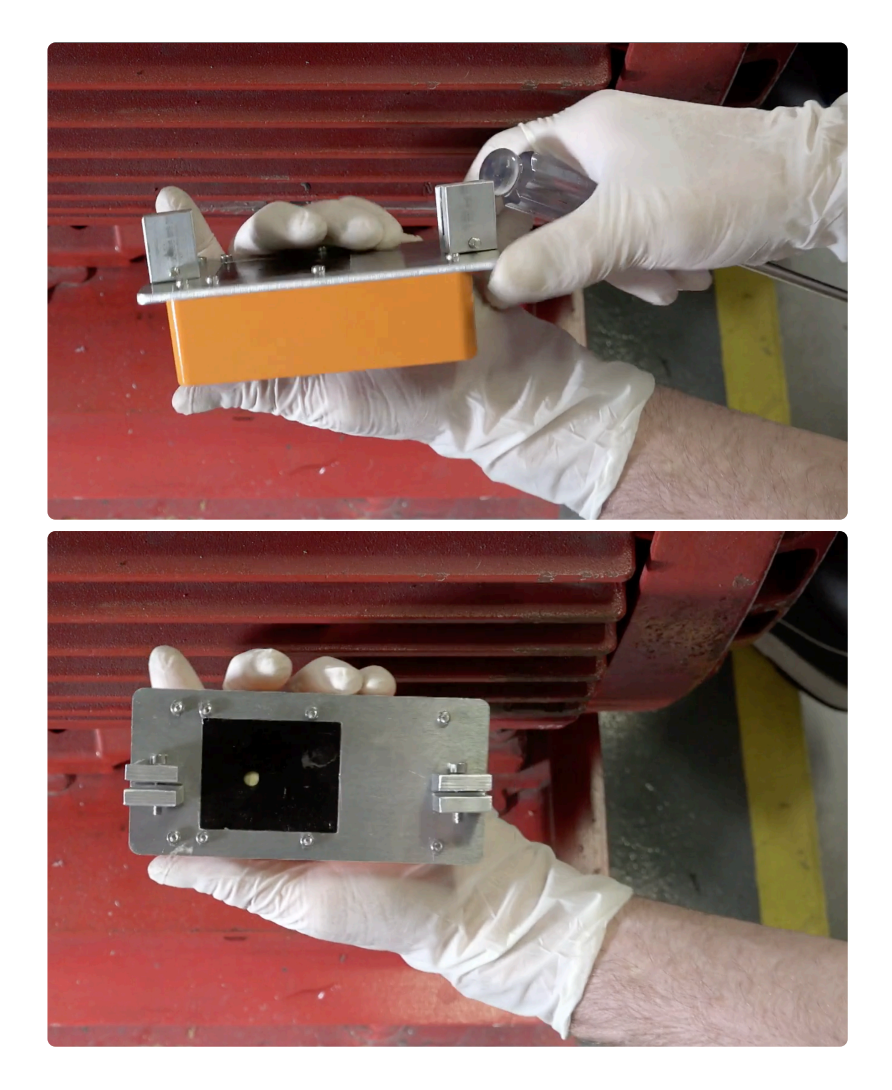

• 3. Place the device in the back-center area, as shown in the sketch on the SMS case (respect these indications whether the motor is in a vertical or horizontal position) and mark with a pen on the fins where the clamps will be placed – Fig.1.

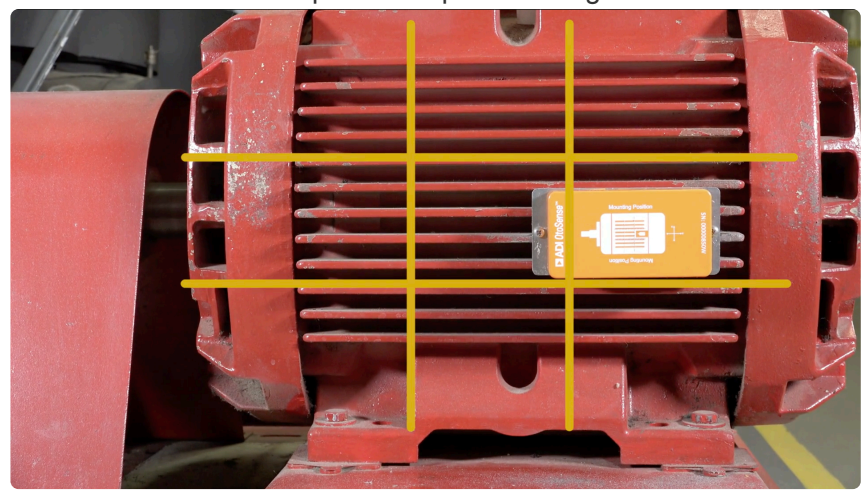

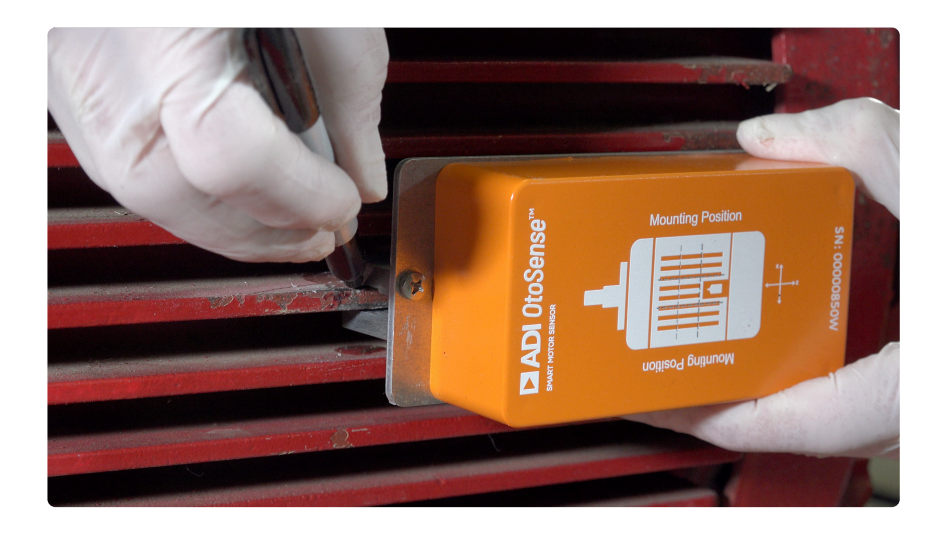

• 4. Next, sand the surface where the device will be fitted to remove the paint. This surface preparation will improve adhesion – Fig. 4.

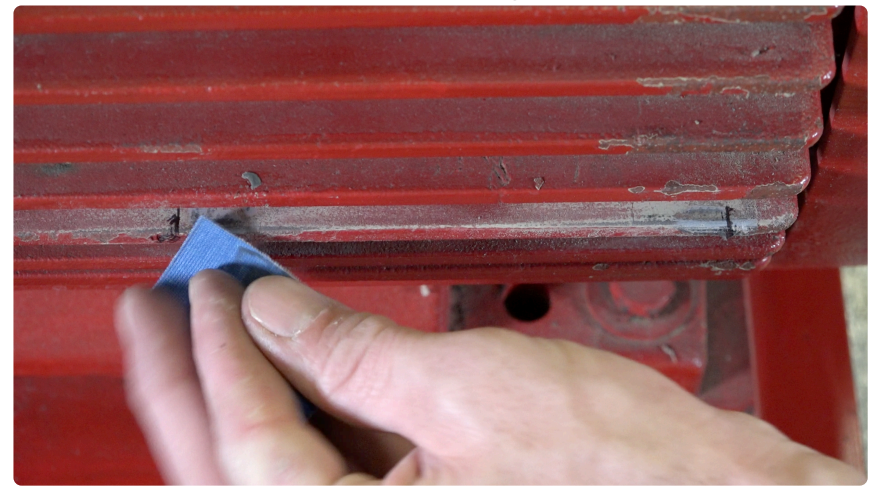

• 5. Make the mixture of the bi-component adhesive on a piece of cardboard. Place adhesive on both sides of the cooling fin in the sanded area where the clamps are to be placed – Fig. 5.

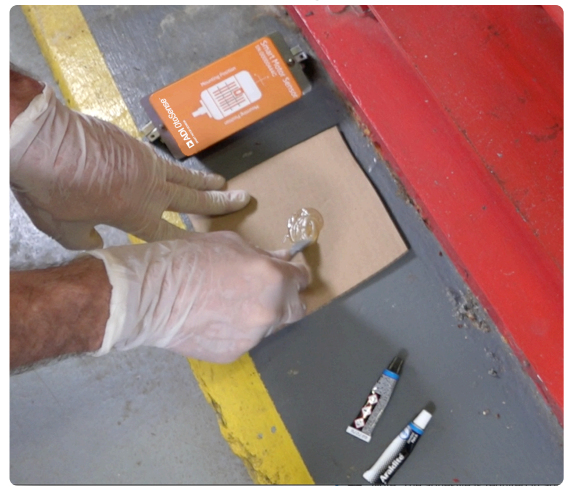

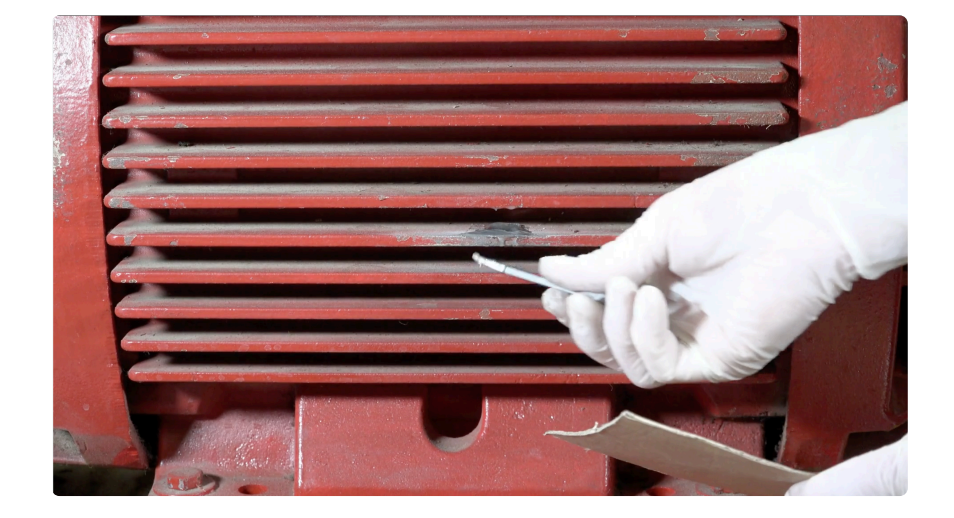

• 6. Place the device on the cooling fins using the fixing clamps. Please take note of the orientation of the device with respect to the motor as indicated on the case – Fig. 6

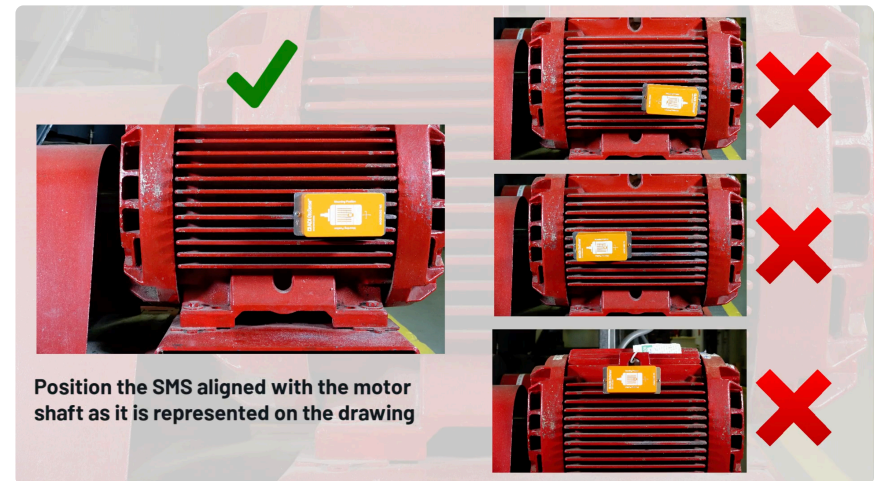

• 7. Tighten the screws on top of the clamps using an Allen Wrench. Using a Philips screwdriver finish tightening the screws to secure the SMS to the clamps.

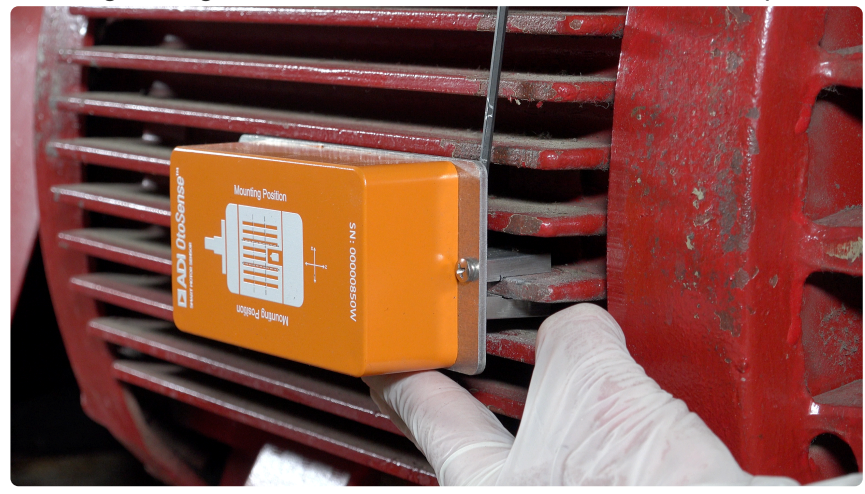

If your motor doesn't have cooling fins

- 1. You will need to use a magnetic base Fig. 7.
- 2. Screw the magnetic base to the base of the device.
- 3. Place the device in the back-center area, as shown in the sketch on the SMS case (respect these indications whether the motor is in a vertical or horizontal position) and mark with a pen where
magnetic base will be placed - Fig.1.

- 4. Next, sand the surface where the device will be fitted to remove the paint. This surface preparation will improve adhesion Fig. 4.
- 5. Mix the bi-component adhesive mixture and apply it to the magnetic base Fig. 8
- 6. Fix the device using the magnetic bases with the bi-component adhesive to the motor housing.

Note: The adhesive is required in addition to the magnetic base.

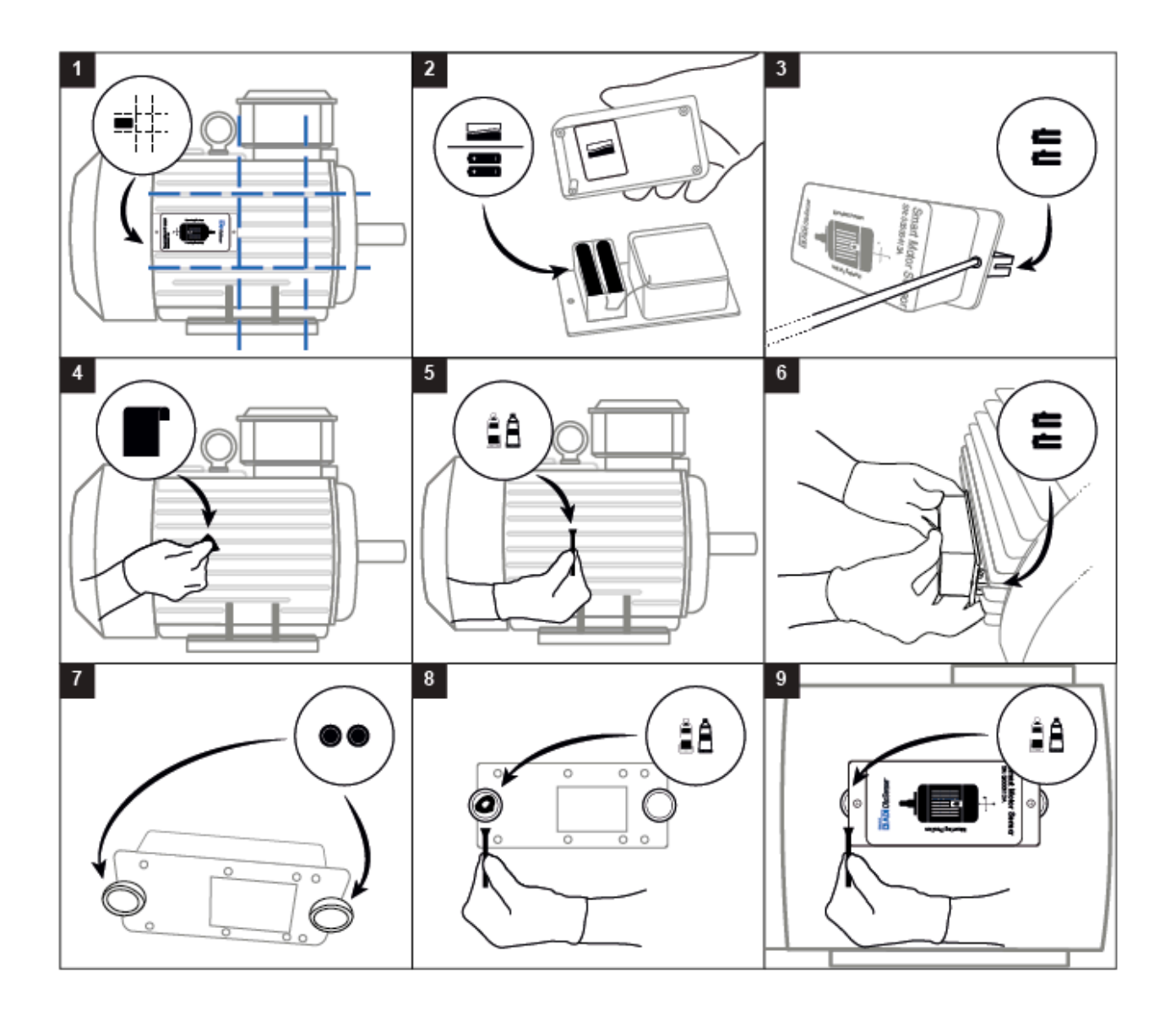

### Dos and don'ts

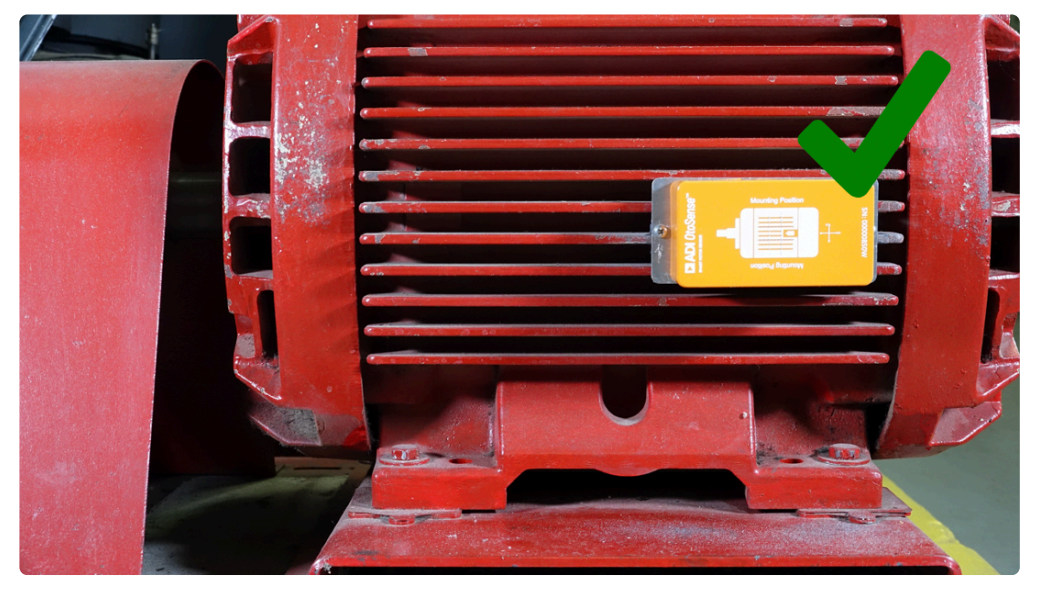

Correct installation of the SMS. Note that depending on the size of the motor, the SMS will take up more more surface than what is shown in the sketch on the SMS case.

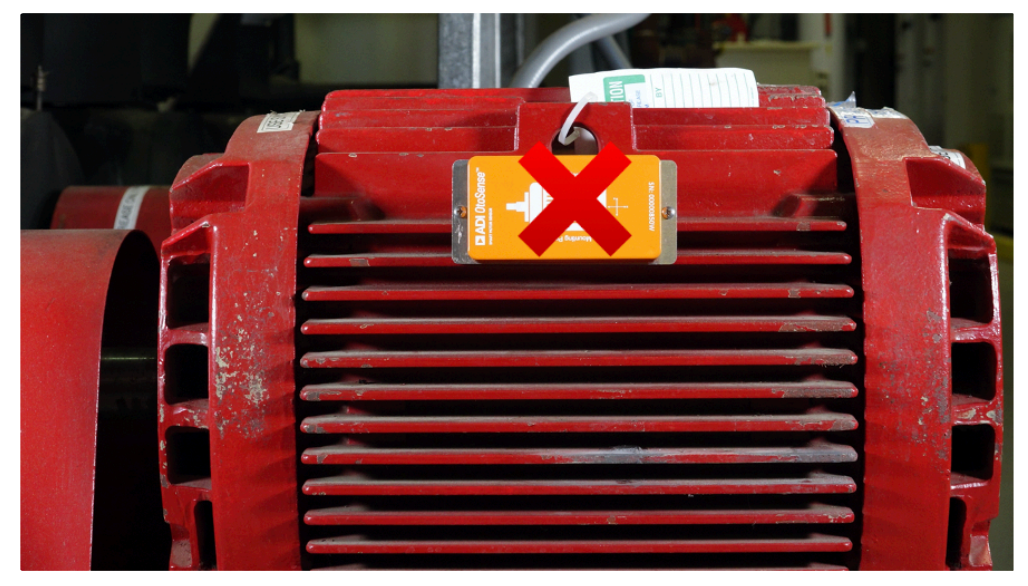

Device is not placed in the back-center area

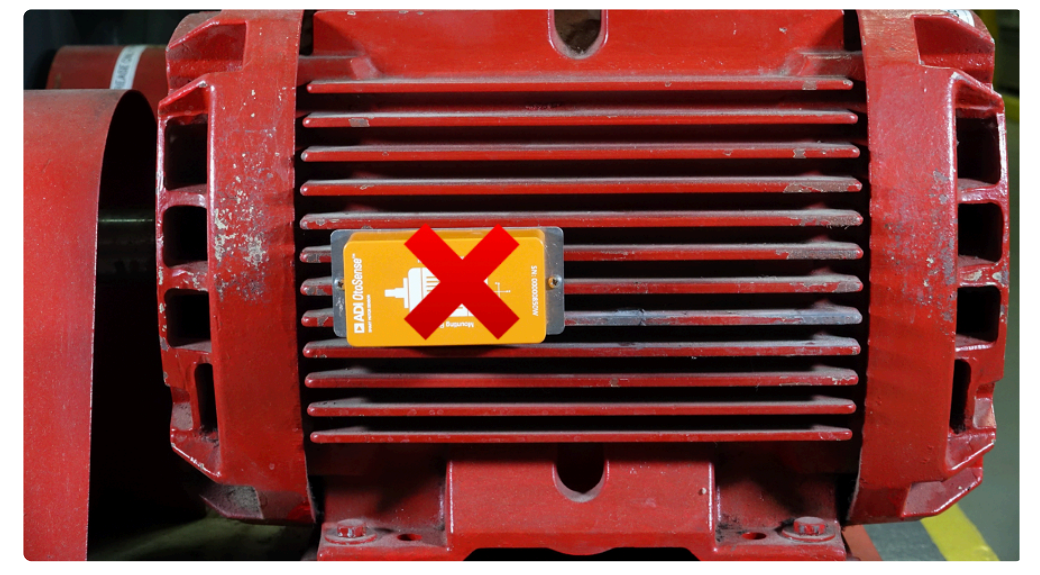

Device is not placed in the back area (in regards with the shaft of the motor)

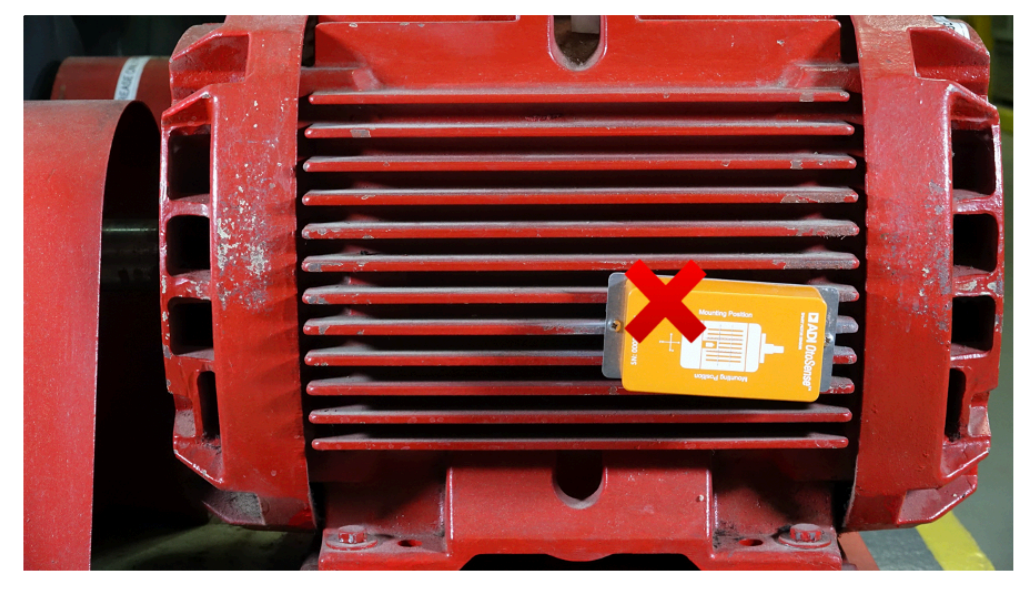

Device is not parallel with the cooling fins and it is laterally-inverted, in relation to the motor shaft. The motor shaft in the sketch must point in the same direction as the real motor shaft.

Revision: 28 — Last modified: 18 June 2021

### 1.2.6. Checking device connection

Once the device is installed and configured (Wi-Fi Network – Factory/Plant), the device starts sending data to the cloud server.

You can log into the dashboard and check that the device is visible in a learning mode (it is displayed in blue on the dashboard).

You can also check that the device is correctly sending data to the server by watching the plots of the different sensing modalities collected. To do so, search and select the right motor on the Web application, choose the tab **History Plot**, then the sub-tab **Parameters**. Select any parameter and the date and time corresponding to the moment of the installation: you should see the corresponding waveform.

Revision: 3 — Last modified: 8 June 2021

### 1.2.7. Learning Process

ADI OtoSense SMS requires a learning process about the operation of the motor to create a motor model that will 'learn' to predict motor component faults. This learning process comprises of 3 stages: Quick Learning (approximately 7 days), Predictive Learning (approximately 4 weeks) and Fully Predictive (ongoing). During this process, we recommend that the motor should run at all RPMs, temperatures and with all loads that will apply in a typical operation, if possible, to create the best model. While commissioning the device by using the mobile app, you are guided to mount the device on the motor and confirm when this is done so that the learning process starts and can collect motor data from the beginning. If for any reason, the device is not mounted on the motor at the time of installation, you will be able to choose the option: 'Save and mount later'. The learning will begin when you confirm that this has been completed on the mobile app.

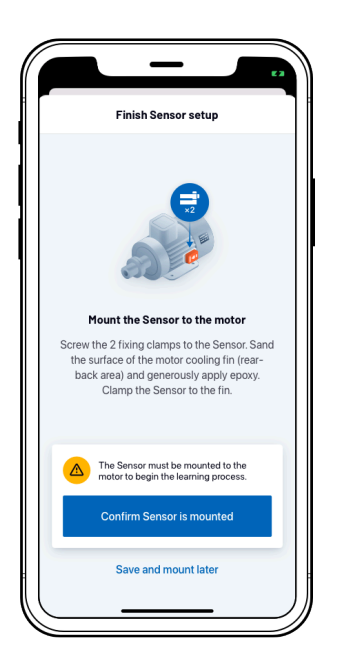

You can view the 3 stages of the learning process either on the web or mobile app and know which stage you are currently on:

#### 1. Quick Learning

Smart Motor Sensor requires approximately 7 days to create an initial model of how the motor operates in its unique environment\*.

Smart Motor Sensor will not predict faults during this stage.

\*Smart Motor Sensor only learns when the motor is in operation, and the Sensor is within proximity of a stable Wi-Fi connection.

### 2. Predictive Learning

After Quick Learning, Smart Motor Sensor will predict faults, while simultaneously learning for an extended period\*\*. This stage enables improved predictions for all detectable fault types. During this stage, faults will be predicted within the parameters of the motor conditions that Smart Motor Sensor observed during Quick Learning. The motor model will continue to improve based on learnings from any changes to operational conditions.

\*\*Optimization can take anywhere from 4-6 weeks+, depending on motor uptime.

#### 3. Fully Predictive

When Fully Predictive, Smart Motor Sensor is capable of detecting faults across all conditions observed throughout the Predictive Learning stage.

During the Quick Learning stage, the status indicator on both the mobile and web application will remain blue with a Learning badge. During the Predictive Learning stage, the status indicator on both the mobile and web application will show the motor status.

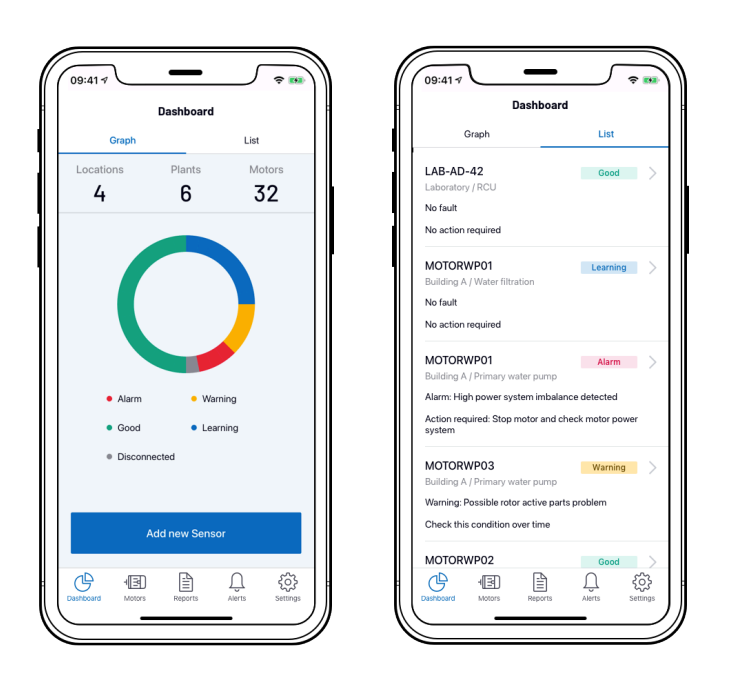

ADI OtoSense SMS can notify you about the progress through the learning stages with an email and a push notification in the mobile app once you have opted for these options in the Notification settings screen. From the second stage 'Predictive Learning', the device can learn and detect faults, and the traffic lights will indicate the motor status.

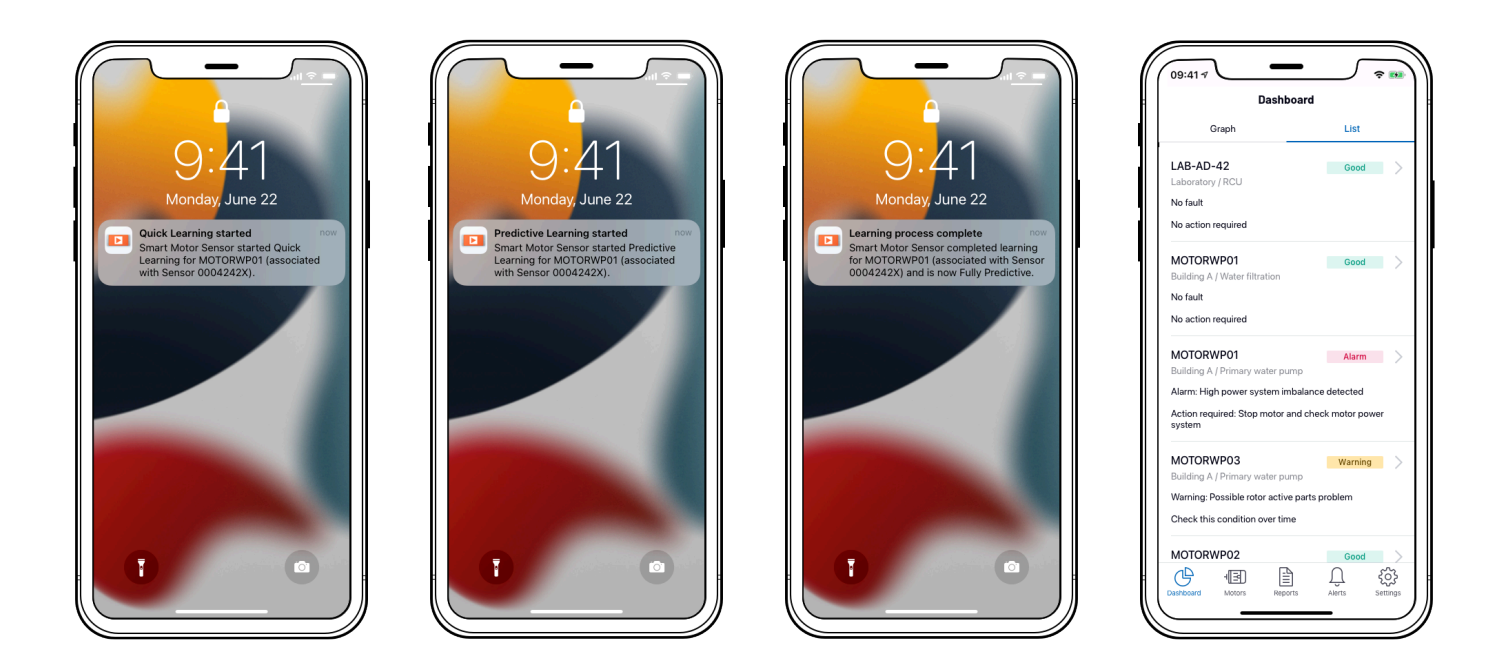

When different RPMs, ambient temperatures and loads that initially learned are detected during normal motor operation, ADI OtoSense SMS detects this and raises a performance alarm. Please contact your ADI account manager or our support team

<u>Support.PdM.Otosense@analog.com</u> if you need assistance.

Revision: 16 — Last modified: 4 March 2022

# 1.2.8. Repairing / replacing a motor

If the motor (or any of its parts) is repaired, or needs to be replaced, the new part or motor's details need to be updated in the mobile app. Tap 'Edit' to update the necessary fields.

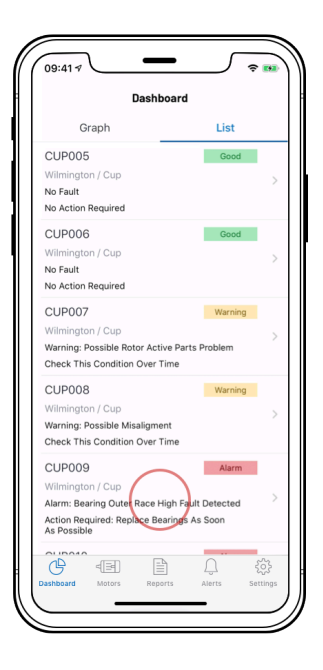

#### Physical step:

In this example, replace bearings as soon as possible for CUP009.

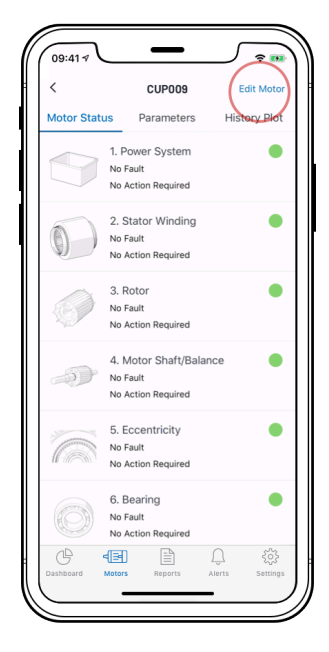

| 1                | Motor Details | Cance           |
|------------------|---------------|-----------------|
| Add Motor Phot   | o Add P       | +<br>late Photo |
| Motor Name (Tag  | g)            |                 |
| Manufacturer     |               | Optiona         |
| C ABB            |               |                 |
| Rated Power (Kw  | ()            |                 |
| ् 4              |               |                 |
| Rated Voltage (V | <i>'</i> )    | Optiona         |
| 400              |               |                 |

Request a new set of fixing clamps from your ADI Sales representative if a new motor is installed.

Note: It is not necessary to replace the fixing clamps in case of repair work.

|--|

Once the new or repaired motor is running again, confirm the details in the 'Parameters' screen.

Important: A new learning process is necessary in both cases.

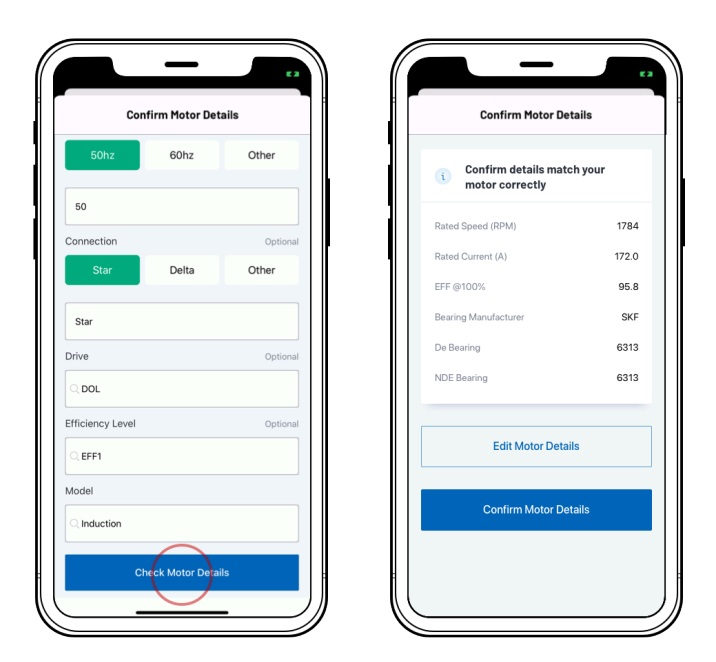

Revision: 7 — Last modified: 23 July 2020

# 1.2.9. Replacing the batteries

The Parameters screen, both in the mobile and web applications, displays the battery status. The device will send an email and create a push notification in the mobile app in a low-battery situation.

A low-battery status means that the batteries will need to be replaced shortly. Replace the batteries before they become fully depleted. The SMS requires four lithium batteries with an output of 3000 mAh. We recommend Energizer L91 lithium AA batteries.

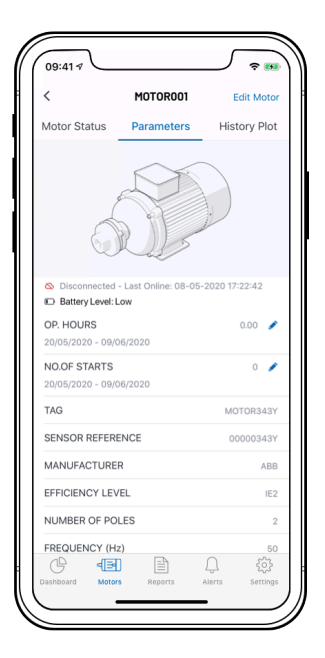

- 1. To replace the batteries, remove the SMS from the fixing clamps and then remove the device's case.
- 2. Insert the new batteries and replace the case, ensuring that the foam area covers the batteries. Replacing the batteries does not require any further action or learning process.

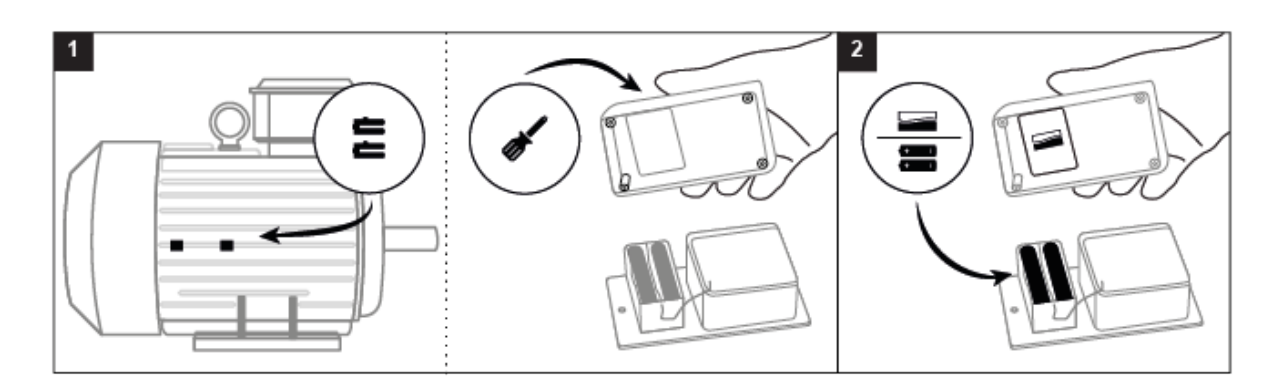

Revision: 10 — Last modified: 10 July 2020

# 1.3. Tutorial Videos

#### How to commission your Smart Motor Sensor

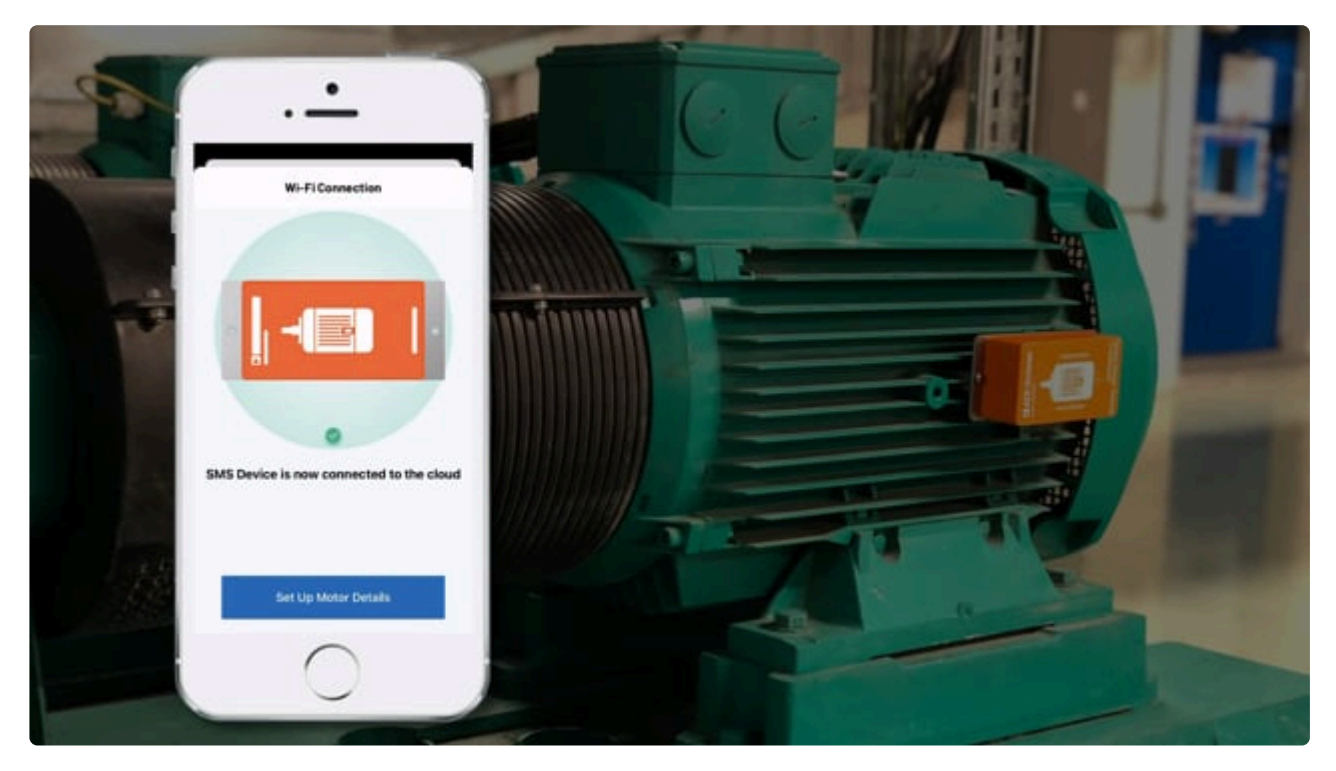

https://player.vimeo.com/video/551961335 https://player.vimeo.com/video/551961335

#### How to install a Smart Motor Sensor on a motor

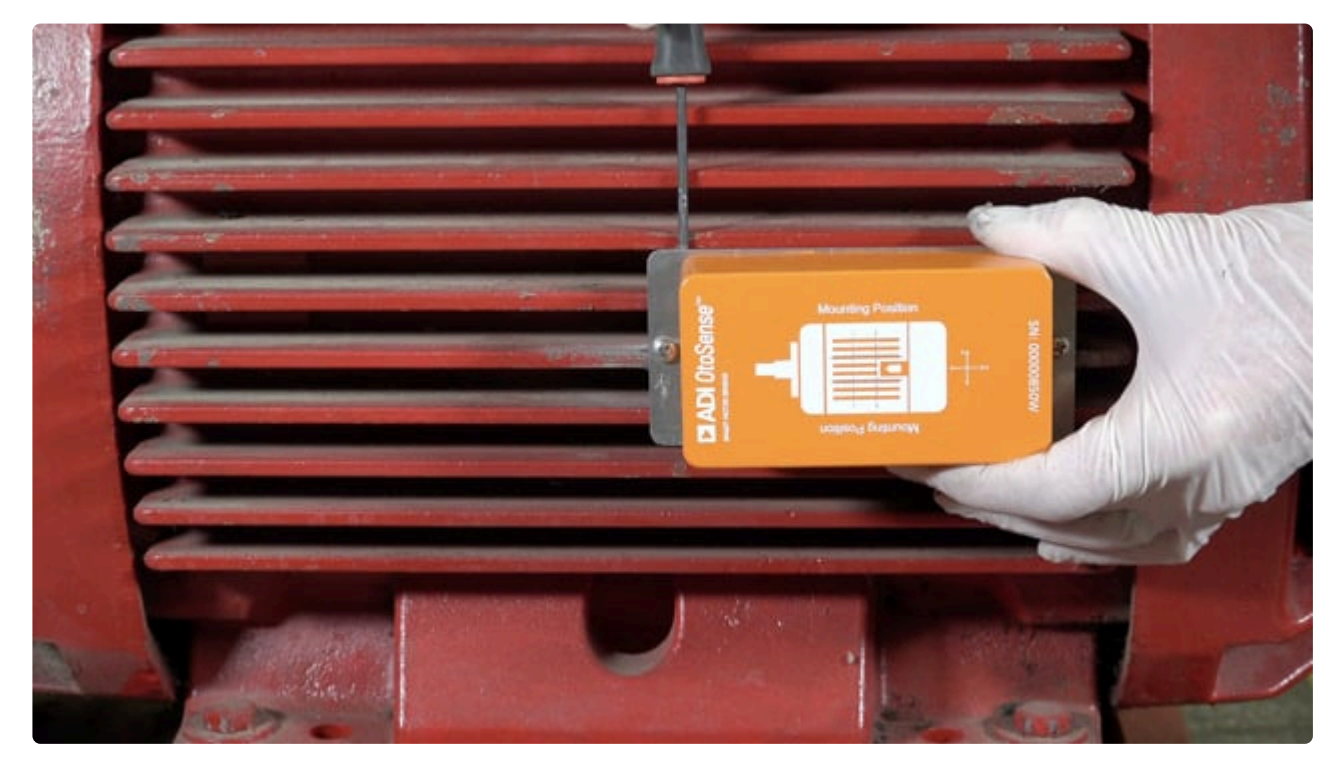

https://player.vimeo.com/video/564696194

Revision: 3 — Last modified: 18 June 2021

### 2. OtoSense SMS Web User Guide

### About this guide

The ADI OtoSense Web Application User's Guide describes the features, components, and functionality of the ADI OtoSense web application.

ADI OtoSense is a browser-based application to monitor the status of motors fitted with Smart Motor Sensor (SMS) devices, which transmit real-time data about the motors' operating condition to the OtoSense Cloud Server. Operators can monitor this data through the ADI OtoSense application's web-based interface.

ADI OtoSense is the central monitoring point for motors equipped with SMS devices.

### Intended audience

This guide is intended for all users of the ADI OtoSense web application.

### Table of Contents

Accessing the OtoSense SMS web application for the first time Navigating the OtoSense SMS web application Dashboard Map Reports FAQ Documents Alerts

### Figures

- Figure 1 ADI OtoSense Login Screen
- Figure 1a Dashboard search bar
- Figure 1b Dashboard collapsible menu
- Figure 2 Dashboard General View
- Figure 2a Dashboard in Graph view
- Figure 2b Dashboard in List view
- Figure 2c Dashboard in List view filters
- Figure 3 Expanded location view
- Figure 4 Detailed motor view
- Figure 5 Detailed motor information
- Figure 6 Failed component (red)
- Figure 7 Component might require attention soon (yellow)
- Figure 8 Parameters tab
- Figure 9 Creating a date range

- Figure 10 Operating Hours and Number of Restarts
- Figure 11a History plot sub-tabs
- Figure 11b Parameters sub-tab plot
- Figure 12a Performance sub-tab selection
- Figure 12b Performance plot
- Figure 13a Health sub-tab selection
- Figure 13b Health plot
- Figure 14 Map view
- Figure 15 Location data visualization
- Figure 16a Reports
- Figure 16b Create reports
- Figure 16c Report example
- Figure 16d Edit report
- Figure 17a Alert email
- Figure 17b Alerts view
- Figure 17c Component fault condition evolution
- Figure 17d Alerts Comment view
- Figure 17e Motor view with alarm notification
- Figure 17f Motor view with high severity alert
- Figure 17g Failure mode health plot
- Figure 17h Alerts: Alarm; Repaired; Recovered; Learning

Revision: 14 — Last modified: 21 July 2020

# 2.1. Accessing the application for the first time

Before you can begin working with the ADI OtoSense web application, you must be added to the list of authorized users and receive an invitation email. Check with your ADI representative about this process.

The invitation email contains a *Click here to get started* link that launches the ADI OtoSense login screen.

To login to the ADI OtoSense environment:

- 1. Enter the email address to which the invitation email was sent. If this is the first time you access the ADI OtoSense web application, you will need to create a password.
- 2. Click Login.

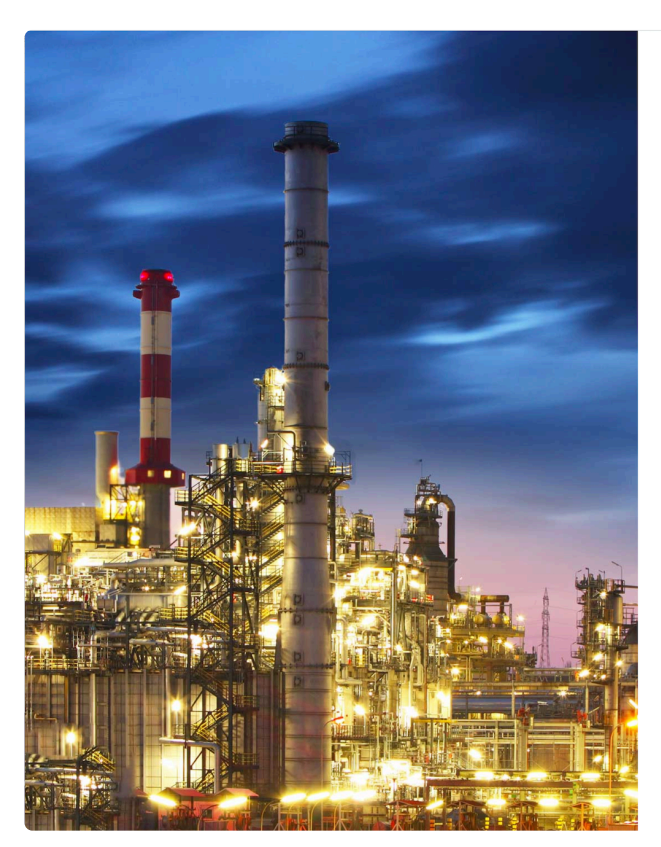

Figure 1. ADI OtoSense SMS Login Screen

| Email       |                           | Email is required    |
|-------------|---------------------------|----------------------|
| Papaword    |                           | ø                    |
| 1 435 WOI'U |                           | Password is required |
|             | LOGIN                     |                      |
|             | Forgot your password?     |                      |
|             |                           |                      |
|             |                           |                      |
|             |                           |                      |
|             |                           |                      |
|             |                           |                      |
|             |                           |                      |
|             |                           |                      |
|             | ANALOG<br>DEVICES         |                      |
|             | AHEAD OF MINITS POSSIBLE* |                      |
|             | © 2020 Analog Devices     |                      |

Revision: 3 — Last modified: 14 July 2020

# 2.2. Navigating the application

ADI OtoSense web application is a browser-based interface used to manage your network of SMS devices.

The interface has the following components:

- Dashboard
- <u>Map</u>
- <u>Reports</u>
- <u>FAQ</u>
- Documents
- <u>Alerts</u>

Revision: 5 — Last modified: 4 October 2021

## 2.2.1. Dashboard

The **Dashboard** (Figure 2) offers a general view of the application environment.

| SMART MOTOR SENSOR           |      | Dashboard | 🗣 Map | Ê Reports | ? FAQ 🖪 DO | ocuments 🧳     | Alerts   | EN 🗸 |
|------------------------------|------|-----------|-------|-----------|------------|----------------|----------|------|
| Q Search motors              |      |           |       |           | Gra        | ph List        | :        |      |
| 🗸 鱼 All Motors               | 16   |           |       |           | Locations  | Plants         | Motors   |      |
| <ul> <li>Boston</li> </ul>   | (10) |           |       |           | 2          | 2              | 16       |      |
| <ul> <li>Limerick</li> </ul> | 6    |           |       |           |            |                |          |      |
|                              |      |           |       |           |            | All Motors     |          |      |
|                              |      |           |       |           | Aarm       | Warning • Good | Learning |      |

Figure 2. Dashboard – General View

The Dashboard includes a **Search Bar** (Figure 1a) and a **collapsible menu** (Figure 1b) that contains a list of all the motors currently being monitored by SMS devices, including city, plant name, process and motor name.

Use the Search Bar to quickly navigate to any of the motors you want to visualize, or start typing for a list of matches.

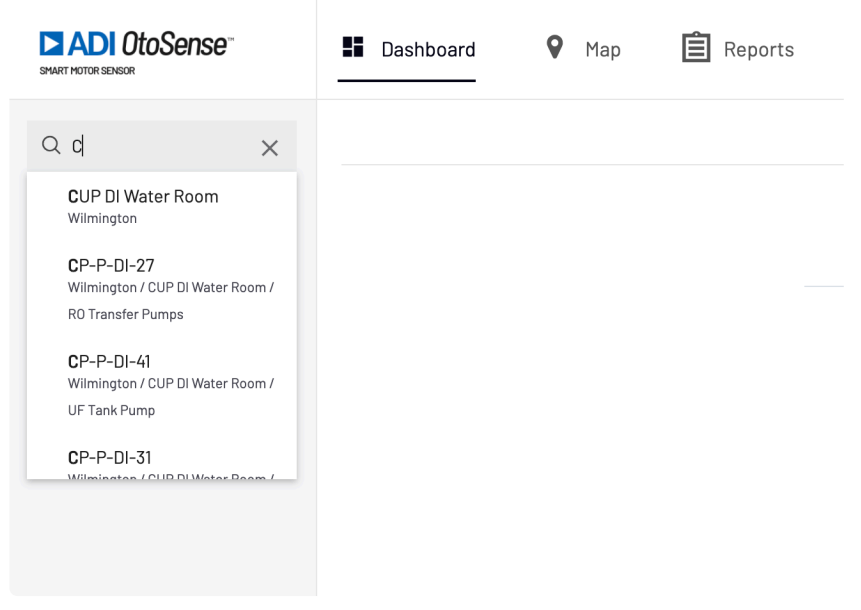

Figure 1a. Dashboard Search bar

In the collapsible menu, the numerical indicator to the right displays the number of motors being monitored at each level of locations, while the colored dots displays the most relevant status information.

| SMART MOTOR SENSOR                              |
|-------------------------------------------------|
| Q Search motors                                 |
| → All Motors         10                         |
| 🗸 🛛 Wilmington 🛛 🔟                              |
| 🗸 🌒 CUP DI Water Ro                             |
| 6<br>• R0 Transfer P                            |
| _ ● UF Tank Pumr                                |
| • CP-P-DI-41                                    |
| Tower Makeur                                    |
| □<br>• • Reverse Osmc                           |
| <ul> <li>Building 3 Trai</li> </ul>             |
| <ul> <li>● CUP Mechanical</li> <li>④</li> </ul> |

Figure 1b. Collapsible menu

ADI OtoSense uses a color-coded system for information and fault indication:

- Green if no faults have been detected
- Yellow if the SMS device predicts that a fault might occur soon
- Blue if the SMS device is currently performing a learning process
- Red if a fault has been detected on any of the motors installed in that location
- Gray if there is no communication with the device or if the battery is exhausted

The Dashboard presents a useful at-a-glance view in **Graph** or **List** (Figures 2a -2b) form so the operator can quickly navigate and visualize any problems detected and react accordingly, should an issue be flagged by the application.

#### Graph view offers a graphical depiction of the monitoring situation.

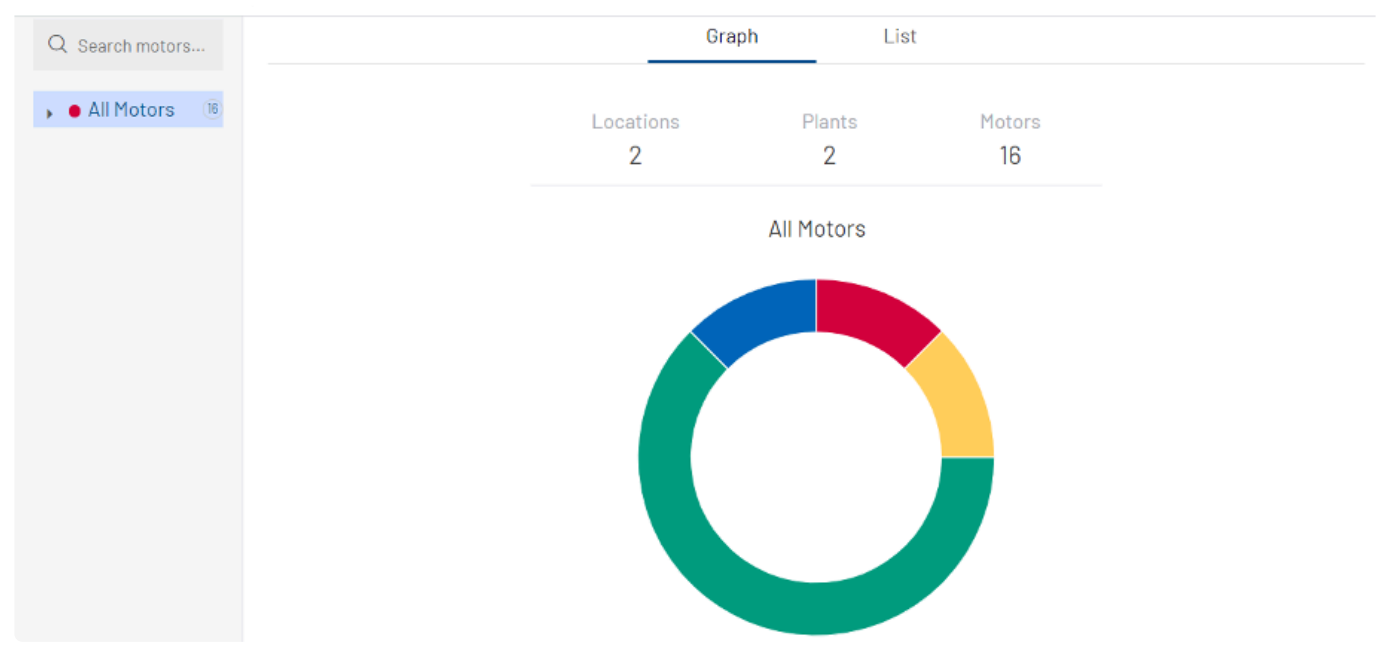

Figure 2a. Dashboard in Graph View

List view offers the same information, but in list form.

Note: Clicking any motor here will take you directly to that motor's information, see Figure 4 below. You can also search for any motors in your network using the provided Search Bar.

| SHART MOTOR SENSOR | Dashboard | 🕈 Map ? FAQ     | 🦨 Alerts |             | EN 👻 Fernando Sanchez 👻 |
|--------------------|-----------|-----------------|----------|-------------|-------------------------|
| Q Search motors    |           |                 | Graph    | List        |                         |
| 🖡 🌒 All Motors 🛛 🔞 |           |                 |          |             | Q Search motors         |
|                    | Motor 👻   | Plant/Process 👻 | Status 🕶 | Description | Action                  |
|                    | CUP004    | Wilmington/Cup  | Good     | No Fault    | No Action Required      |
|                    | CUP009    | Wilmington/Cup  | Alarm    | No Fault    | No Action Required      |
|                    | CUP003    | Wilmington/Cup  | Good     | No Fault    | No Action Required      |
|                    | CUP010    | Wilmington/Cup  | Alarm    | No Fault    | No Action Required      |
|                    | CUP005    | Wilmington/Cup  | Good     | No Fault    | No Action Required      |

Figure 2b. Dashboard in List View

Note that you can sort the view according to several parameters: Motor, Plant/Process, Status, initial alarm, and repaired/recovered.

| Dashboard  | 🕈 Мар | 🗎 Reports ( ? FAQ                            | 🖹 Documents 🌲 Alerts      | EN ▼ vanessa raffin ▼ |
|------------|-------|----------------------------------------------|---------------------------|-----------------------|
|            |       |                                              | Graph List                |                       |
|            |       |                                              |                           | Q Search motors       |
| Motor 🗸    |       | Plant/Process -                              | Status - Description      | Action                |
| CP-P-DI-27 |       | CUP DI Water Room/RO Transfer<br>Pumps       | All<br>Learr Learning     | No Action Required    |
| CP-P-DI-41 |       | CUP DI Water Room/UF Tank Pump               | Good<br>Learning No Fault | No Action Required    |
| CP-P-DI-31 |       | CUP DI Water Room/Tower Makeup<br>Water Feed | Learning No Fault         | No Action Required    |
| CP-P-DI-01 |       | CUP DI Water Room/Reverse<br>Osmosis Pumps   | Good No Fault             | No Action Required    |
| CP-P-DI-02 |       | CUP DI Water Room/Reverse<br>Osmosis Pumps   | Good No Fault             | No Action Required    |

Figure 2c. Dashboard in List View - filters

Click any of the locations to expand it and view the status of the motors installed at that location (Figure 3).

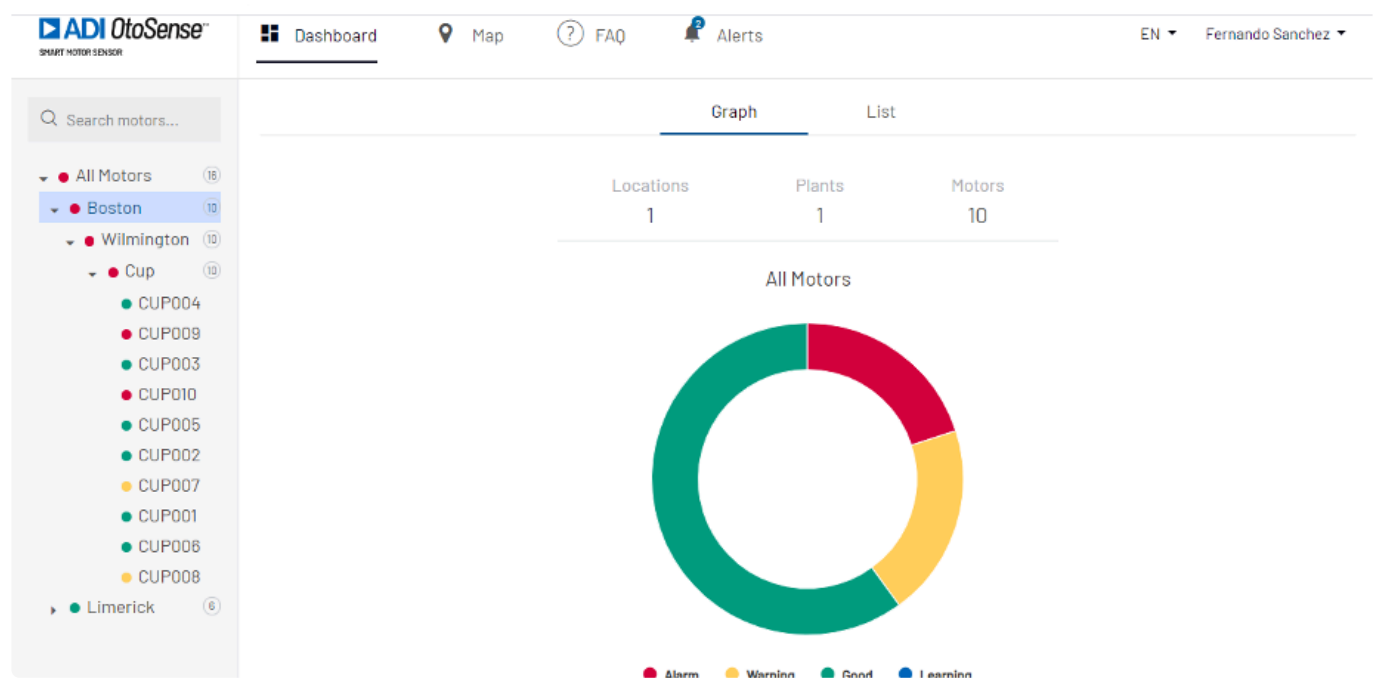

Figure 3. Expanded location view

Click any of the motors to view its operating parameters.

Here (Figure 4), we see that motor CUP009, located at a plant in Wilmington, Boston requires immediate attention as the bearings have failed.

| Q Search motors                                | CUP009<br>Boston/Wilmington/Cup                                                                                   | ()           |
|------------------------------------------------|----------------------------------------------------------------------------------------------------|--------------|
| 🚽 🗧 All Motors 🛛 🕦                             |                                                                                                    |              |
| <ul> <li>Boston</li> <li>Wilmington</li> </ul> | Bearing<br>Alarm: Bearing Outer Race High Fault Detected<br>Action Required: Replace Rearings As Soon As Possible | VIEW DETAILS |
| 👻 😑 Cup 🛛 🔟                                    |                                                                                                    |              |
| <ul> <li>CUP004</li> </ul>                     |                                                                                                    |              |
| CUP009                                         |                                                                                                    |              |
| <ul> <li>CUP003</li> </ul>                     |                                                                                                    |              |
| CUP010                                         |                                                                                                    |              |
| <ul> <li>CUP005</li> </ul>                     |                                                                                                    |              |
| <ul> <li>CUP002</li> </ul>                     |                                                                                                    |              |
| CUP007                                         |                                                                                                    |              |
| <ul> <li>CUP001</li> </ul>                     |                                                                                                    |              |
| <ul> <li>CUP006</li> </ul>                     |                                                                                                    |              |
| CUP008                                         |                                                                                                    |              |
| 🕨 🕒 Limerick 🛛 🔞                               |                                                                                                    |              |
|                                                |                                                                                                    |              |
|                                                |                                                                                                    |              |
|                                                |                                                                                                    |              |
|                                                |                                                                                                    |              |
|                                                | Motor status Parameters History plot                                                                              |              |
| Figure 4 Detaile                               | d motor view                                                                                                    |              |

Figure 4 – Detailed motor view

This screen features three tabs for additional information about the motor (Figure 5).

- Motor Status
- Parameters
- History plot

| Motor status Parameters | History plot                                                                |
|-------------------------|-----------------------------------------------------------------------------|
| •                       | 1) POWER SYSTEM - FAULT INDEX 10<br>NO FAULT<br>NO ACTION REQUIRED          |
| •                       | 2) STATOR WINDING - FAULT INDEX 10<br>NO FAULT<br>NO ACTION REQUIRED        |
| •                       | 3) ROTOR - FAULT INDEX 10<br>NO FAULT<br>NO ACTION REQUIRED                 |
| •                       | 4) MOTOR SHAFT / BALANCE - FAULT INDEX 10<br>NO FAULT<br>NO ACTION REQUIRED |

Figure 5 – Detailed motor information

#### Motor Status tab

The Motor Status tab displays the status of each component of the motor, including a light indicator to the left (green, yellow, or red), and whether or not a fault exists in that component.

Scroll down until you find the component that has failed – red (Figure 6) or the component that might require maintenance soon – yellow (Figure 7).

|   | 5) ECCENTRICITY - FAULT INDEX 10<br>NO FAULT<br>NO ACTION REQUIRED                           |
|---|----------------------------------------------------------------------------------------------|
| • | 6) BEARING - FAULT INDEX 1<br>ALARM<br>ACTION REQUIRED: REPLACE BEARINGS AS SOON AS POSSIBLE |
| • | 7) ALIGNMENT - FAULT INDEX 10<br>NO FAULT<br>NO ACTION REQUIRED                              |

Figure 6. Failed component (red)

| • | 6) BEARING - FAULT INDEX 10<br>NO FAULT<br>NO ACTION REQUIRED             |
|---|---------------------------------------------------------------------------|
| • | 7) ALIGNMENT - FAULT INDEX 5<br>WARNING<br>CHECK THIS CONDITION OVER TIME |
| • | 8) COOLING SYSTEM - FAULT INDEX 10<br>NO FAULT<br>NO ACTION REQUIRED      |

Figure 7. Component might require attention soon (yellow)

Note that the ADI OtoSense application suggests the precise course of action to take in both cases.

#### Parameters tab

The Parameters tab (Figure 8) offers comprehensive information about the motor, including its tag, model, rated power, and working parameters.

| Motor status               | Parameters             | History plot |                               |                  |                          |                     |  |
|----------------------------|------------------------|--------------|-------------------------------|------------------|--------------------------|---------------------|--|
| BATTERY STATUS             |                        |              |                               |                  |                          |                     |  |
| OPERATION HOURS 260.37     | Jun 24, 2020 - Jul 14, | , 2020 🛗     |                               | NUMBER OF STARTS | Jun 24, 2020 - Jul 14, 2 | 020 🛱               |  |
| TAG<br>CP-P-DI-02          |                        |              | SENSOR REFERENCE<br>00000372C |                  | MANUFAC<br>Maratho       | TURER<br>n Electric |  |
| RATED POWER (KW)<br>18.375 |                        |              | NUMBER OF POLES               |                  | MODEL<br>2VK 284         | TSTFN6001BD L       |  |
| EFFICIENCY LEVEL           |                        |              | RATED VOLTAGE (V)<br>460      |                  | RATED CU<br>28.1         | JRRENT (A)          |  |
| CONNECTION<br>Star         |                        |              | DRIVE<br>VFD                  |                  | FREQUEN<br>60            | ICY (HZ)            |  |
| RATED SPEED<br>3560        |                        |              | EFF @ 100%<br>98              |                  | DE BEARI<br>311          | NG                  |  |
| NDE BEARING<br>210         |                        |              | BEARING MANUFACTURER          |                  | DE BEARI                 | NG #2               |  |
| NDE BEARING #2             |                        |              | BEARING MANUFACTURER #2       |                  |                          |                     |  |

#### Figure 8 – Parameters tab

The Parameters tab offers additional monitoring options.

The **battery icon** shows the status of the batteries.

The connection status shows whether the SMS is correctly connected to the cloud.

Click the **calendar icon** next to Operating Hours and Number of Starts (Figures 9-10) to display a daily, weekly, or monthly range when the motor has been operating or how many times has the motor been started, respectively.

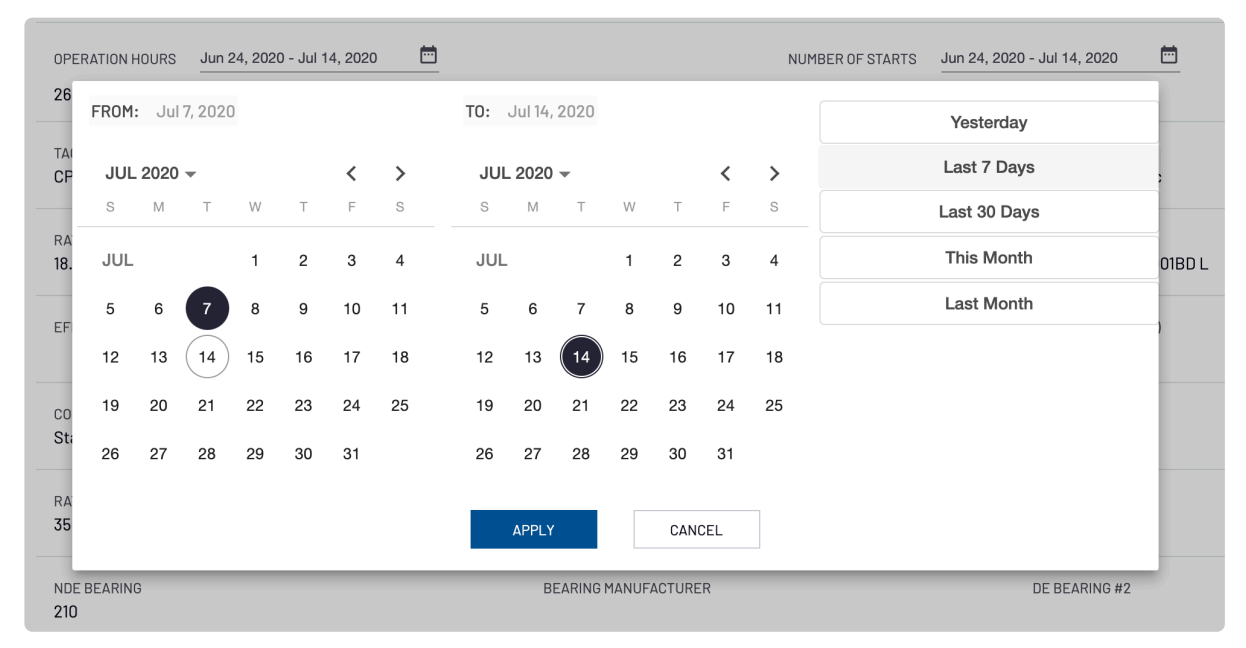

Figure 9 – Creating a date range

Click Apply to display the customized view.

| Motor status    | Parameters              | History plot |                                                 |   |
|-----------------|-------------------------|--------------|-------------------------------------------------|---|
| BATTERY STATUS  |                         |              | CONNECTION STATUS                               |   |
| OPERATION HOURS | Jul 7, 2020 - Jul 14, . | 2020 🛅       | NUMBER OF STARTS Jul 7, 2020 - Jul 14, 2020 🗮 🛅 | - |

Figure 10 – Operating hours and number of starts

#### **History Plot tab**

Maintenance personnel will find it useful to visualize the historical pattern of a particular function (vibration, magnetic fields, etc.) within the motor, to determine whether or not problems might occur.

The History Plot tab includes three sub-tabs (Figure 11a):

Parameters

- Performance
- Health

| lotor status     | Parameters | History plot |              |             |                                    |   |
|------------------|------------|--------------|--------------|-------------|------------------------------------|---|
|                  |            |              | Parameters   | Performance | Health                             |   |
| Motor parameters | s data     |              | Date         |             | Time range                         |   |
| Select           |            | -            | Jul 15, 2020 |             | <ul> <li>Midnight - 1am</li> </ul> | - |

Figure 11a. History plot sub-tabs

#### Parameters sub-tab

In this sub-tab, you can plot raw data of vibration in X and Z axes (acceleration [m/s2] and magnetic field in two different ways.

- time domain (sec) (WAVEFORM)
- frequency domain (hertz)(FFT).

SMS collects a sample of 2.5 sec of data every 20 min (the horizontal axis shows these 2.5 sec), so you will find three sets of data to display over a one-hour time range.

You can switch from one sample to the other by clicking on the different times the data was collected, below the horizontal axis.

| • | 00:17:53 | 00:38:17 |  |
|---|----------|----------|--|
| _ |          |          |  |

Select the Motor Parameters Data that you want to check the historical data for and a date and time range. The selected range will be displayed in graphic form (Figure 11b – Parameters sub-tab).

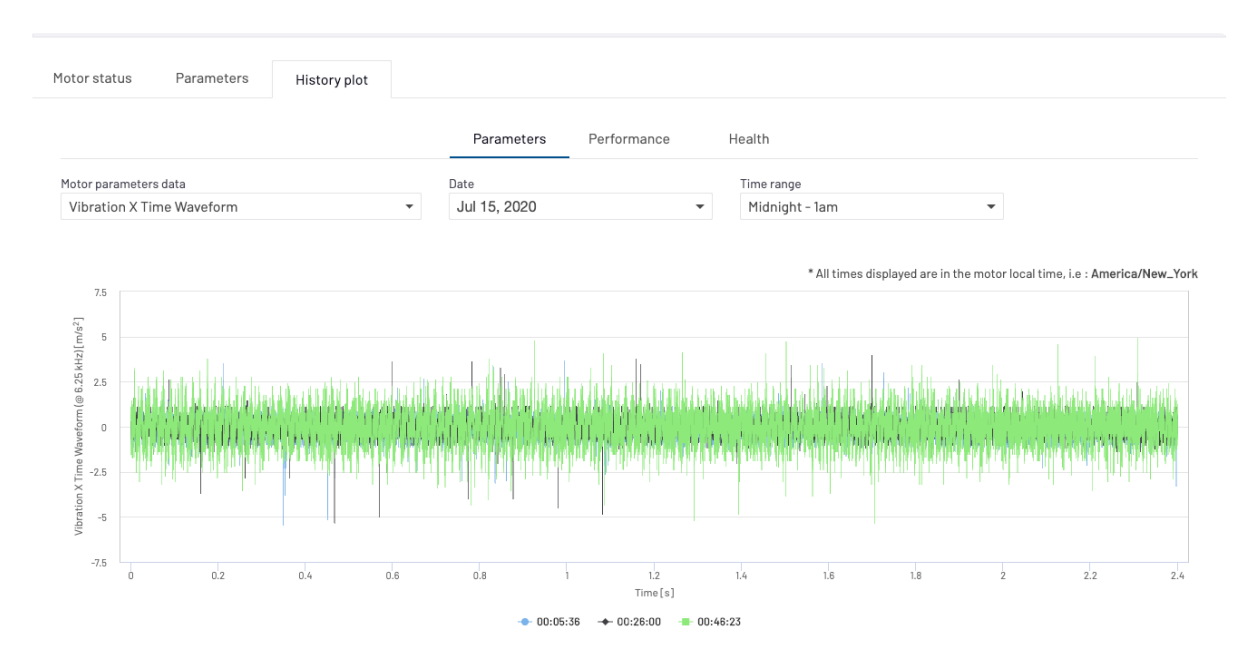

Figure 11b - Parameters sub-tab - plot

#### Performance sub-tab

In this sub-tab, we can see the RMS (Root Mean Squared) of the raw data for vibration X,Z axes (acceleration [m/s2], velocity [mm/s] and displacement [um]) as well as the magnetic field, and the mean value for speed and temperatures (frame and environment), and this for each set of data acquired every 20 min since the SMS was first activated.

To zoom in on a specific time period, select some dots by click-dragging your mouse over them. Select one or more motor functions and click Draw Plot (Figure 12a).

Note that you can only select a maximum of four functions to be visualized at any one time.

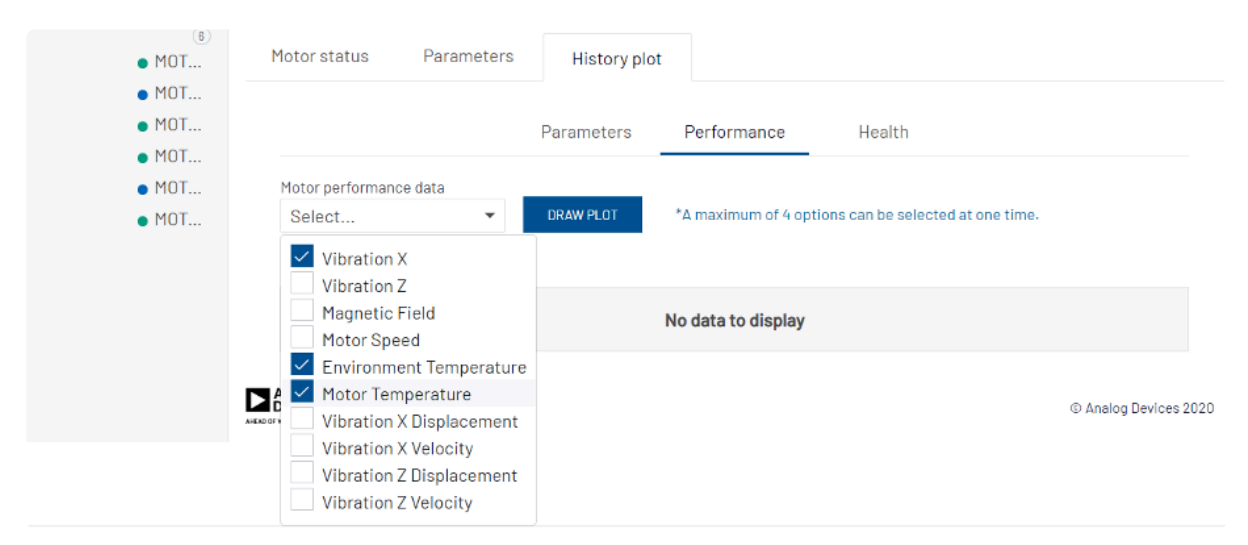

Figure 12a - Performance sub-tab - selection

You will see the plot of the selected functions (Figure 12b)

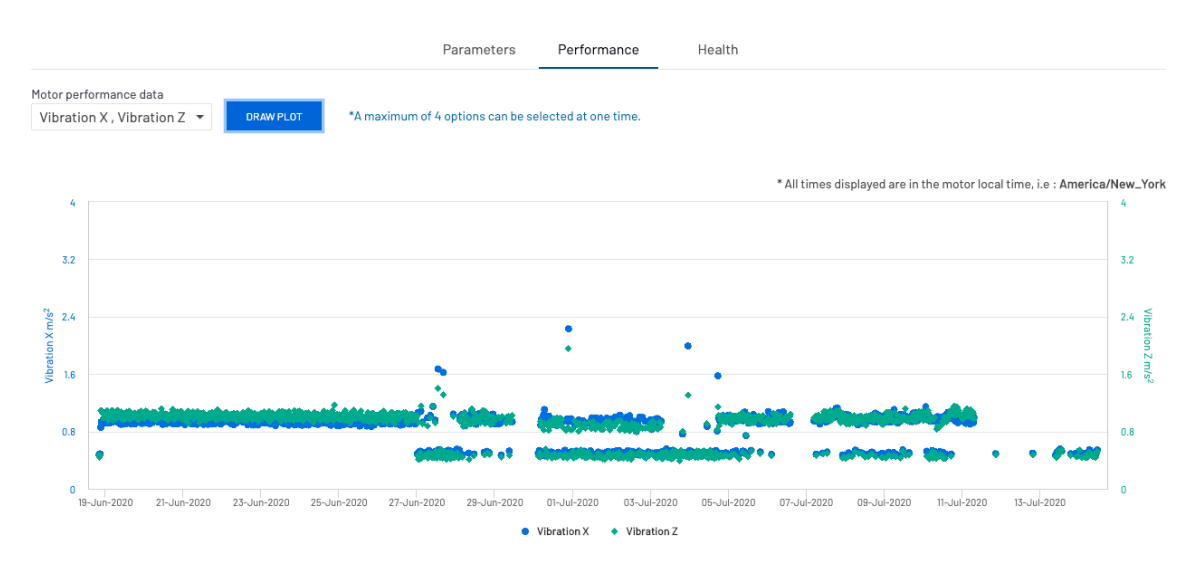

Figure 12b – Performance plot

#### Health sub-tab

Select one, or all the motor's components (Figure 13a) to visualize their health and click Draw Plot (Figure 13b).

| Motor status                   | Parameters   | History plot |            |             |        |
|--------------------------------|--------------|--------------|------------|-------------|--------|
|                                |              |              | Parameters | Performance | Health |
| Motor Conditions               |              |              |            |             |        |
| Select                         | •            | DRAW PLOT    |            |             |        |
| All                            |              |              |            |             |        |
| Power Sys                      | tem          |              |            |             |        |
| <ul> <li>Stator Wir</li> </ul> | nding        |              |            |             |        |
| Rotor                          |              |              |            |             |        |
| Motor Sha                      | ft / Balance |              |            |             |        |
| A 🔽 Eccentrici                 | ity          |              |            |             |        |
| 🛛 🗹 Bearing                    |              |              |            |             |        |
| Alignment                      |              |              |            |             |        |
| Cooling Sy                     | stem         |              |            |             |        |
| Loose Foo                      | ot           |              |            |             |        |
| Performar                      | nce          |              |            |             |        |

Figure 13a – Health sub-tab – selection

Each dot represent the health index per each sample data collected every 20 minutes for the chosen component: you can zoom in on a particular date and time by selecting the dots you want to look at more closely (click-drag your mouse on the plot to select these dots).

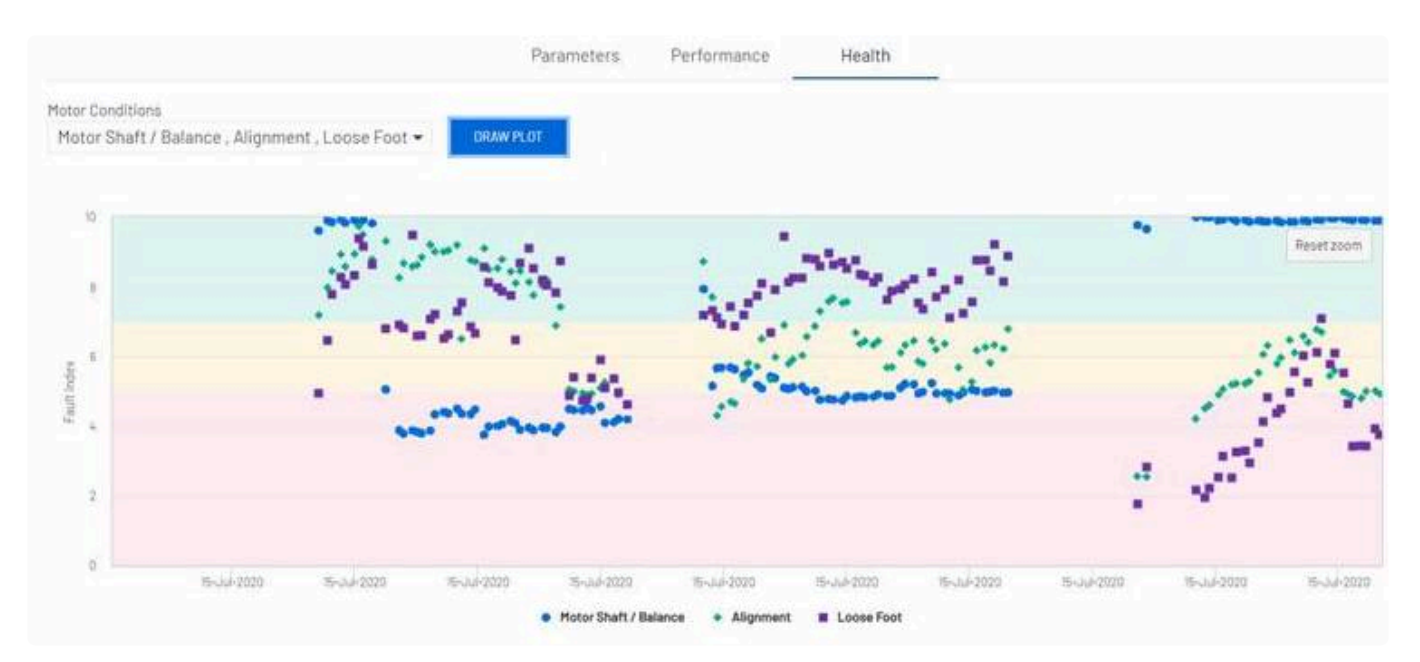

Figure 13b – Health plot

Revision: 31 — Last modified: 4 October 2021

# 2.2.2. Мар

The Map view (Figure 14) pinpoints the location/s where the motors monitored by SMS are installed.

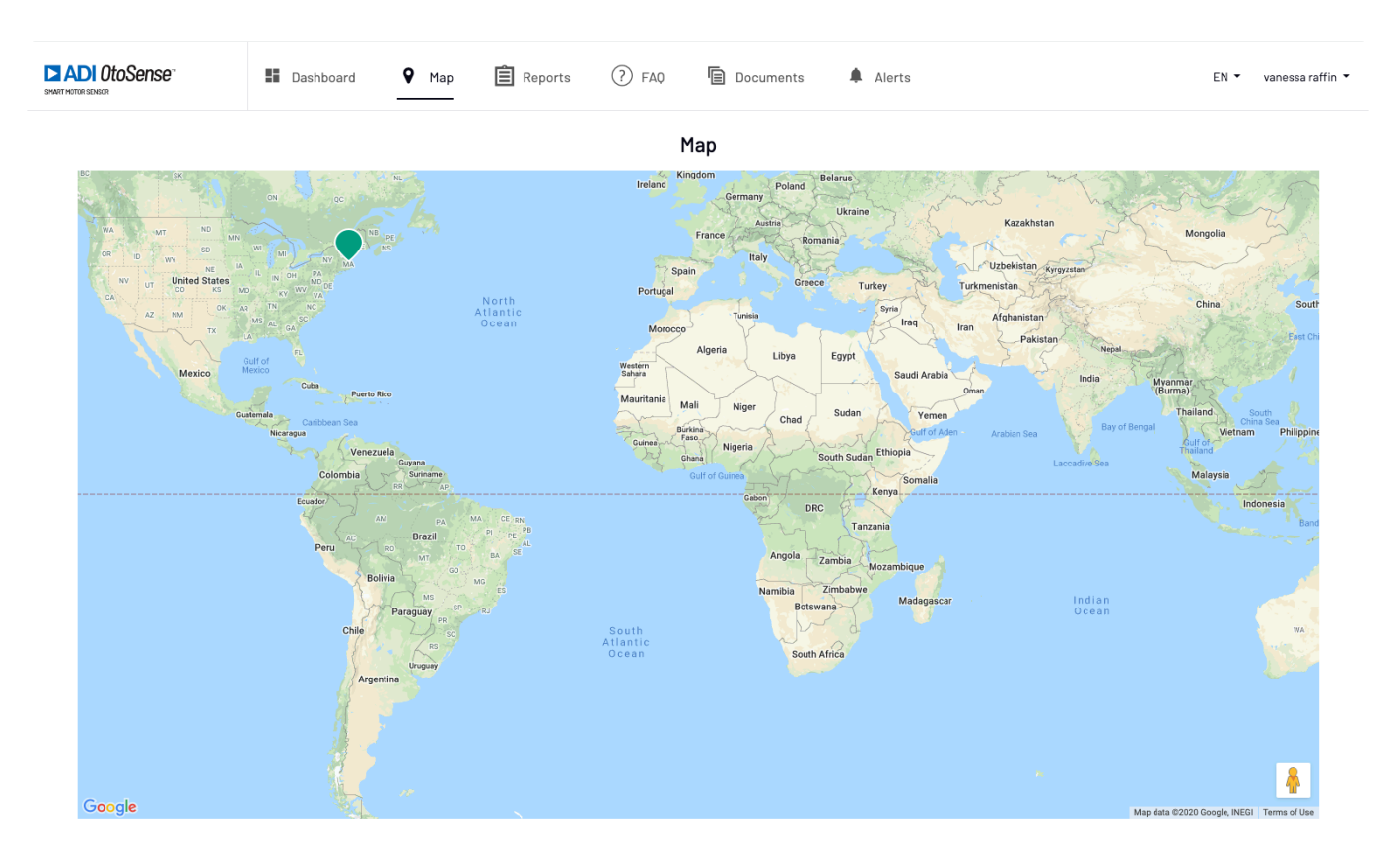

Figure 14 – Map view

Click the location icon to visualize motor data relevant to that location (Figure 15).

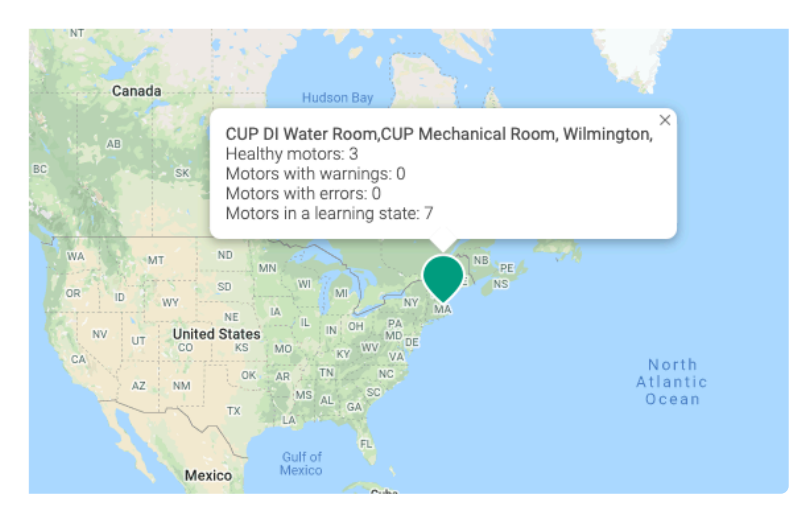

Figure 15 – Location data visualization

Revision: 2 — Last modified: 16 July 2020

### 2.2.3. Reports

In this tab, you can create customized reports.

|                | E Dashboard | 🖗 Мар      | E Reports | ? FAQ     | Documents  | 🦨 Alerts |                               |          | EN 🕶   | Emili Valero 👻 |
|----------------|-------------|------------|-----------|-----------|------------|----------|-------------------------------|----------|--------|----------------|
| Reports        |             |            |           |           |            |          |                               |          | CREATE | REPORT         |
| Report Name \$ | Location +  | Plant 👻    |           | Process * | Motor      |          | Last Generated                | Actions  |        |                |
| EVR            | Barcelona   | Test Motor | 'S        | Yong      | All motors |          | 10-Jul-2020 - 08:42:02<br>GMT | 8 Delete | 🗷 Edit | ⊗ View         |

Figure 16a – Reports

Click Create report (Figure 16b).

Schedule which day you want to receive the report.

Select the location, plant, process and motors for which you want to receive the report.

|               | Dashboard  | 🗣 Мар     | Cr                                           | reate     | report 🤌      | Alerta |                               |          | EN 🕶   | Emili Valero |
|---------------|------------|-----------|----------------------------------------------|-----------|---------------|--------|-------------------------------|----------|--------|--------------|
| Reports       |            |           | Report Details                               |           |               |        |                               |          | CREAT  | EREPORT      |
| Report Name ‡ | Location + | Plant +   | Name                                         |           |               |        | Last Generated                | Actions  |        |              |
| EVR           | Barcelona  | Test Moto | Schedule<br>Report will be sent at approxima | itely 8am | n GMT.        | -      | 10-Jul-2020 - 08:42:02<br>GMT | 8 Delete | a Edit |              |
|               |            |           | Report Content                               |           |               |        |                               |          |        |              |
|               |            |           | Location                                     | ~         | Plant         | ~      |                               |          |        |              |
|               |            |           | Process                                      | ~         | Motor(s)      | ~      |                               |          |        |              |
|               |            |           | CANCEL                                       |           | CREATE REPORT |        |                               |          |        |              |

Figure 16b - Create report

In the report, you can find the following information (Figure 16c):

- Motor details
- Status
- Failure description
- · Action required to fix the problem
- Battery status
- Connexion status
- Operation hours and number of starts. All these fields can be filtered.

| ADI OtoSense                     | 🚦 Dashboar             | rd 💡 Map | 🖹 Reports 🤇                            | ?) FAQ 🗎 Docu                     | ments  🦧 Alerts | 1              |                                                    | EN 👻 Emili Valero 🖣                       |
|----------------------------------|------------------------|----------|----------------------------------------|-----------------------------------|-----------------|----------------|----------------------------------------------------|-------------------------------------------|
| EVR<br>Generated On: 10-Jul-2020 | - 08:42:02 GMT         |          |                                        |                                   |                 |                |                                                    |                                           |
| Motor Name \$                    | Motor Details ¢        | Status 👻 | Description                            | Action                            | Battery         | Connected •    | Operation Hours<br>(Since 10-Jul-2020, 8am<br>GMT) | Starts<br>(Since 10-Jul-2020, Bam<br>GMT) |
| MOTOR378A                        | ABB/7.5kW/2890rpm      | Learning | No Fault                               | No Action Required                |                 | Ø Disconnected | 0                                                  | 0                                         |
| MOTOR343Y                        | SIEMENS/5.5kW/1450rpn  | Learning | No Fault                               | No Action Required                |                 | Ø Disconnected | 0                                                  | 0                                         |
| MOTOR479Y                        | BONFIGLIOLI/4kW/1440rj | Warning  | Warning: Cooling<br>System Malfunction | Check This Condition<br>Over Time |                 | Ø Disconnected | 0                                                  | 0                                         |

Figure 16c – Report – example

The report can be edited or removed (Figure 16d).

| Reports<br>1 out of 5 reports created |            |                   |              |            |                | CREATE REPORT          |
|---------------------------------------|------------|-------------------|--------------|------------|----------------|------------------------|
| Report Name 🗢                         | Location - | Plant -           | Process -    | Motor      | Last Generated | Actions                |
| VR                                    | Wilmington | CUP DI Water Room | UF Tank Pump | CP-P-DI-41 | Pending        | 🛱 Delete 🖉 Edit 🔊 View |

Figure 16d – Edit report

Revision: 6 — Last modified: 17 July 2020

### 2.2.4. FAQ

A compendium of frequently asked questions about the ADI OtoSense web application. Click <u>here</u> to access the document.

Revision: 6 — Last modified: 8 June 2021

### 2.2.5. Documents

#### Access the SMS Installation guide and this OtoSense SMS Web User Guide.

Revision: 3 — Last modified: 17 July 2020

### 2.2.6. Alerts

When the system detects a failure, an email is sent to the user (Fig. 17a)

| Motor Alarm         oppostsessems@analog.com         To = Valene, fimit         Or these problems with how this message is displayed, click here to since it in a web browseer. | C Reply | <sup>(K</sup> ) Reply All | → Forward | 2020 19402 |
|----------------------------------------------------------------------------------------------------|---------|---------------------------|-----------|------------|
| ADI OtoSense<br>Participa coa                                                                                                    |         |                           |           |            |
| Motor Alarm                                                                                                    |         |                           |           |            |
| MOTOR343Y has entered an alarm state.                                                                                                    |         |                           |           |            |
| View Motor                                                                                                    |         |                           |           |            |
| © 2020 Analog Devices Inc All Flights Reserved.                                                                                                    |         |                           |           |            |

#### Figure 17a – Alert email

By clicking on the **View Motor** link, you will be guided to login page to access the dashboard. Click **Alerts** in the top bar to view this alert.

The Alerts screen (Figure 17b) displays information about problems that were detected by SMS devices, and the action/s that were performed.

Note that you can sort the view according to several parameters: Motor/Component, Plant/Process, and many others. You can also search for alerts using the Search Bar provided.

| DI OtoSense"                    | Dashboard       | 🕈 Map (  | ? FAQ 🛛 🖁 Alerts                                    |                                                             |                                  | EN 🔻 Fernando Sanche  |
|---------------------------------|-----------------|----------|-----------------------------------------------------|-------------------------------------------------------------|----------------------------------|-----------------------|
|                                 |                 |          | Alerts                                              |                                                             |                                  | Q Search alerts       |
| Motor/Component 👻               | Plant/Process 🕶 | Status 🕶 | Description                                         | Action                                                      | Initial alarm 🗢                  | Recovered/Repaired \$ |
| CUP009/Bearing                  | Wilmington/Cup  | Alarm    | Alarm: Bearing Outer<br>Race High Fault<br>Detected | Action Required:<br>Replace Bearings As<br>Soon As Possible | 10-Jun-2020 -<br>18:35:41<br>EDT |                       |
| CUP010/Motor Shaft /<br>Balance | Wilmington/Cup  | Alarm    | Alarm: Imbalance<br>Detected                        | Action Required:<br>Balance Motor In Next<br>Stop           | 10-Jun-2020 -<br>18:37:14<br>EDT |                       |

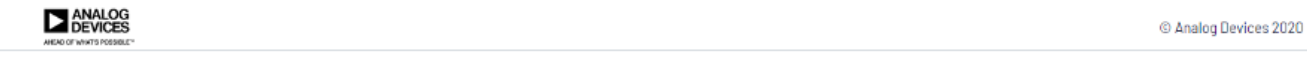

#### Figure 17b – Alerts view

Clicking on Motor/Component will take you to the component's plot where you will see the evolution of the component that triggered the alert over time (Figure 17c).

The blue dots represent the fault index for a given sample on a given component.

Index between 0 and 4.9: alarm

Index between 5 and 6.9: warning

Index between 7-10: good condition

You can zoom in by selecting the dots you want to look at more closely (click-drag your mouse over those dots)

| ADI OtoSense              | MOTORS43Y/Cooling System                                                                                                    | VEW HOTOHOETAKS X | EN * Ensil Valero *            |
|---------------------------|----------------------------------------------------------------------------------------------------|-------------------|--------------------------------|
|                           | Status Comment                                                                                                    | Q 3               |                                |
| Motor/Component +         |                                                                                                    | N                 | Recovered/Repaired a           |
| MOTOR3431/Cooling System  | and the second second second second second second second second second second second second second second second                                                                                 | Rest zon          |                                |
| PICTOR3431/Cooling System |                                                                                                    | 1 A A             | 08-Jul-2020 - 15.54-52<br>CEST |
| MDRDR343Y/Cooling System  |                                                                                                    |                   | 08-Jul-2020 - 17:53-51<br>CEST |
| M010FW10/Performance      |                                                                                                    | e ::              | 07-Jul-2020 - 16 04 18<br>97   |
| M070R3431/Cooling System  |                                                                                                    |                   | 08-Jul-2020 - 18 12 28<br>DEST |
| P010R410/Alignment        | a inter ations ations ations ations ations ations ations ations at                                                                                                    | 1                 | 27-Jul-2020 - 14 56 24<br>GT   |
| H010R343Y/Performance     | n nanatana interatana interatana interatana interatana interatana interatana interatana interatana interatana in                                                                                 | MARKAS REPAIRED   | 08-Jul-2020 - 11.00.08<br>CEST |
| MOTORI3431/Cooling System | Test MaterianTrang Alarma Canagerous Cooling System Halvancton As Provide Cooling System As Source Cooling System As Source COOL Cooling System As Source COOL COOL COOL COOL COOL COOL COOL COO | 9.01.30           | 08-Jul-2020 - 19-21-01<br>CEST |
|                           |                                                                                                    |                   |                                |
|                           |                                                                                                    |                   |                                |
|                           |                                                                                                    |                   |                                |
|                           |                                                                                                    |                   |                                |
|                           |                                                                                                    |                   |                                |
|                           |                                                                                                    |                   |                                |
|                           |                                                                                                    |                   |                                |
| -                         |                                                                                                    |                   |                                |
|                           |                                                                                                    |                   | © Analog Devices 2000          |

Figure 17c – Component fault condition evolution

Once the motor has been repaired, you can go back to this alert and click **Repaired**.

Note that after clicking on "Repaired" the failure mode will disappear, and time will be registered. The system will evaluate again the component condition in the next data acquisition and the status will be updated again. If the same failure appears again, it will mean that the failure has not been fixed properly.

You can add some comments about this work by clicking the **Comment** sub-tab and enter information like "work order".

| ADI OtoSense                                                               | MOTOR343Y/Cooling Sy<br>Exteriors/Test Heters/Teng | stem      | Par Parameter 🖡 Parate                      |                                                              | VEW HOTOR DETAILS              | ×                                                                | EN * Ersii likiero * |
|----------------------------------------------------------------------------|----------------------------------------------------|-----------|---------------------------------------------|--------------------------------------------------------------|--------------------------------|------------------------------------------------------------------|----------------------|
| Motoc/Component +                                                          | Status Comm                                        | ent       |                                             |                                                              |                                | Q, Search sierts<br>Recovered/Repaired #                         |                      |
| MD10H342H/Cooling System MD10H342H/Cooling System MD10H342H/Cooling System |                                                    |           |                                             |                                                              | SAVE COMPLEX                   | 08-Jun 2020 - 18.64.62<br>CEST<br>08-Jun 2020 - 17.08.61<br>CEST |                      |
| H0T0R4IIG/Performance                                                      | Building 2/James                                   | Repaired  | Warning: Motor's Load Has Increased         | Check This Condition Dver Time                               | 07-Jul-2020 - 14:52:00<br>107  | 07-Jul-2020 - 15:04:19<br>107                                    |                      |
| HOTORS431/Cooling System                                                   | Test Motors/Yong                                   | Recovered | Alarm: Dangerous Costing System Malfunction | Action Required: Check Cooling System As Soon<br>As Possible | 06-346-2020 - 17.52.54<br>CEST | 08-Jul-2020 - 18,12-28<br>CEST                                   |                      |
| m010R4IIG/Alignment                                                        | Building 2/James                                   | Recovered | No Fault                                    | No Action Required                                           | 07-34-2020 - 14 52 00<br>197   | 07-Jul-2020 - 14 56 24<br>151                                    |                      |
| H010R3431/Performance                                                      | Test Motors/Yong                                   | Recovered | No Fault                                    | No Action Required                                           | 08-Jul-2000 - 10 53 28<br>CEST | 08-Jul-2020 - 11 00:03<br>CEST                                   |                      |
| M01083+31/Cooking System                                                   | Test Motors/Tong                                   | Recovered | Alarm: Dangerous Costing System Haffunction | Action Required: Check Cooling System & Soon<br>As Possible  | 08-34-2000 - 19 01 30<br>CEST  | 08-JAH-2020 - 19:21 (1<br>CEST                                   |                      |

Figure 17d – Alerts – Comment view

Clicking **View Motor Details** on the top right corner will take you to the exploded motor view that shows what component of the motor triggered the alert.

| ADI OtoSense                                                                                                    |                  | B Dashboard                                            | 💡 Map                               | Reports      | (?) FA0 | Documents                                              | R Alerts                             | EN * Emili Valero * |
|----------------------------------------------------------------------------------------------------|------------------|--------------------------------------------------------|-------------------------------------|--------------|---------|--------------------------------------------------------|--------------------------------------|---------------------|
| Q. Search motors                                                                                                    |                  | •                                                      |                                     |              |         |                                                        | MOTOR343Y<br>Benchma Text Honor Yong | 0                   |
| All Motors     Barcelona     Test Motors     Yong                                                                                                    | 8<br>8<br>9<br>8 | Cooling System<br>Alarm: Cooling S<br>Action Required: | ystem Malfunctic<br>Check Cooling S | n<br>ystem   |         |                                                        |                                      | VENDTALS            |
| Test Rorgan     Test Rorgan     Test Rorgan     HOTGR378A     HOTGR378A     HOTGR379Y     Electrit     Downloan     Lewik     HOTGR479Y     HOTGR431W     HOTGR430W     HOTGR430W     HOTGR430W     HOTGR430W     HOTGR4300     HOTGR430 |                  |                                                        |                                     |              |         |                                                        |                                      |                     |
| John     HOTGRESZ     HOTGRESH     Umerick     Building 2     Pat                                                                                                    | 8 8 8            | Motor status                                           | Parameters                          | History plot |         | 10 POWER SYSTEM - F<br>NO FAULT<br>NO ACTION REQUIRED  | FAULT INDEX 10                       |                     |
| <ul> <li>HOTURHIZZ</li> <li>MOTUR855A</li> <li>MOTUR858R</li> <li>MOTUR854Z</li> <li>James</li> </ul>                                                                                                    |                  | • 0                                                    | $\left( \right)$                    |              |         | 2) STATOR WINDING -<br>NO FAULT<br>NO ACTION REQUIRED  | - FAULT INDEX 10                     |                     |
| <ul> <li>MOTOR480</li> </ul>                                                                                                    |                  | • 🤇                                                    |                                     |              |         | 3) ROTOR - FAULT IND<br>NO FAULT<br>NO ACTION REQUIRED | dDX9                                 |                     |
|                                                                                                    |                  |                                                        |                                     |              |         | 4) MOTOR SHAFT / BA                                    | IALANCE - FAULT INDEX 10             |                     |

Figure 17e – Motor view with alarm notification

Alarm: indicates what problem the motor is experiencing.

**Action required**: Indicates how to fix the problem and when. Depending on the severity of the fault (fault index), the timeline of the correction action will change. In case of high severity failure, the actions will be required "as soon as possible" (Fig: 17f)

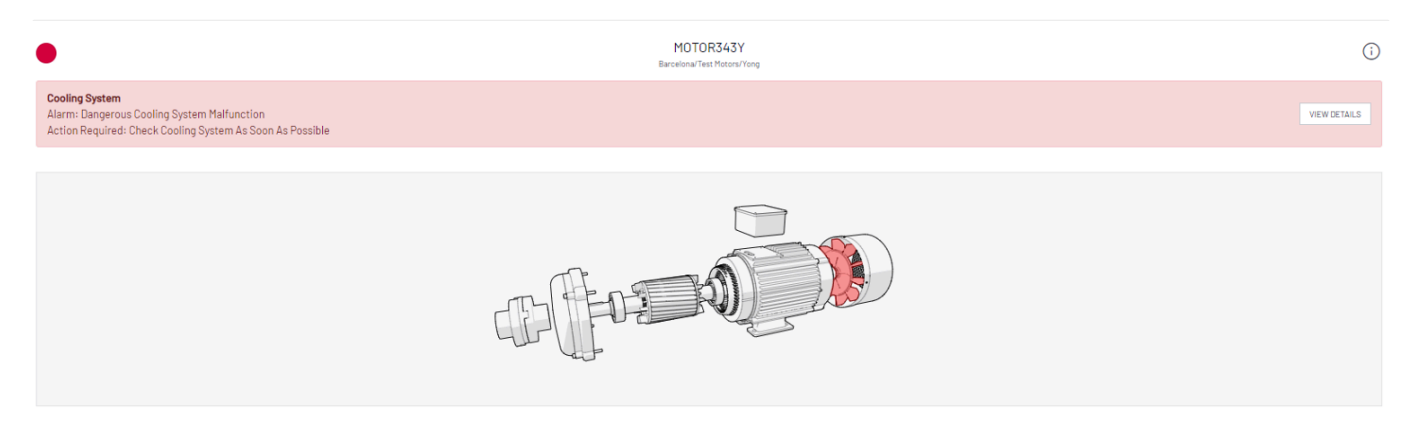

Figure 17f- Motor view with high severity alarm

The motor component under failure will be red colored, yellow in case of warning.

Click on View details on the alarm banner to see the failure mode health plot (Figure 17g).

| CI ADI OtoSense                                                                                                    | MOTOR/79Y X                 | The East Summer |
|----------------------------------------------------------------------------------------------------|-----------------------------|-----------------|
| G Secretary                                                                                                    | Beropland Feat Missouritory | G               |
| - • # All Hours (* * * * * * * * * * * * * * * * * * *                                                                                                     |                             |                 |
| NOTORIESA     HIGTORIESA     HIGTORIESAT     INFORMENT     NOTORIESAT     NOTORIESAT     NOTORIESA     NOTORIESA     HIGTORIESA     HIGTORIESA     HIGTORIESA     HIGTORIESA     HIGTORIESA     HIGTORIESA | Made statut                 |                 |

Figure 17g - Failure mode health plot

Blue dots represent the fault index.

Zoom in by click-dragging your mouse over the dots you want to see more closely. Hovering over each dot opens a text box that displays the index and the date and time of the data acquisition.

Red area – Index between 0 and 4.9: alarm Yellow area – Index between 5 and 6.9: warning Green area – Index between 7-10: good condition

#### How to read the Alerts table

| ADI OtoSense             | 😫 Dashboard 🛛 🍳 Map | 🗐 Reports 🕐 FAO 🐚 Docume | nts 🖉 Alerts                                |                                                              |                                |                                | EN • Emili Valero • |
|--------------------------|---------------------|--------------------------|---------------------------------------------|--------------------------------------------------------------|--------------------------------|--------------------------------|---------------------|
| Alerts                   |                     |                          |                                             |                                                              |                                | Q. Search alerts               |                     |
| Moto:/Component +        | Plant/Process =     | Status +                 | Description                                 | Action                                                       | Initial alarm 0                | Recovered/Repaired #           |                     |
| M0T0#343Y/Cooling System | Test Matars/Yong    | Alarm                    | Alarm: Dangerous Cooling System Malfunction | Action Required: Check Cooling System &s Soon<br>&s Possible | 08-Jul-2020 - 20.39:12<br>CEST |                                |                     |
| M010R343Y/Cooling System | Test Hotors/Yong    | Recovered                | Alarm Gangerous Cooling System Mailunction  | Action Required: Check Cooling System As Soon<br>As Possible | 08-Jul-2022 - 15:38:28<br>CEST | 08-Jul-2020 - 15:54:52<br>0857 |                     |
| M010R343Y/Cooling System | Test Motors/Yong    | Recovered                | Alarm: Dangerous Cooling System Mailunction | Action Required: Check Cooling System As Soon<br>As Possible | 08-Jul-2022 - 18:40:46<br>CEST | 08-Jul-2020 - 17:03:58<br>CEST |                     |
| H010R410/Performance     | Building 2/James    | Repaired                 | Warning: Hotor's Load Has Increased         | Dheck This Condition Over Time                               | 07-Jul-2020 - 14:52:00<br>107  | 07-Jul-2020 - 15:04:19<br>IST  |                     |
| M010R343Y/Cooling System | Test Hotors/Yong    | Recovered                | Alarm: Cangerous Cooling System Halfunction | Action Required: Check Cooling System As Soon<br>As Possible | 08-Jul-2023 - 17.52.64<br>CEST | 08-Jul-2020 - 18/12/28<br>CEST |                     |
| H010R410/Algoment        | Building 2/James    | Recovered                | No Fault                                    | No Action Required                                           | 07-Jul-2020 - 14.52.00<br>IST  | 07-Jul-2020 - 14:58:24<br>IGT  |                     |
| H010R343Y/Performance    | Test Hotors/Yong    | Recovered                | No Fault                                    | No Action Required                                           | 08-Jul-2023 - 10.53.28<br>CEST | 08-Jul-2020 - 11:00:03<br>0657 |                     |
| H010K343Y/Cooling System | Test Motors/Yong    | Recovered                | Alarm: Cangerous Cooling System Halfunction | Action Required: Check Cooling System As Soon<br>As Possible | 08-Jul-2022 - 19:01:30<br>CEST | 08-Jul-2020 - 19:21.01<br>0557 |                     |

Figure 17h – Alerts: Alarm; Repaired; Recovered; Learning

#### Alarm

- Shows the "description" of the failure and the "action" to be taken to fix the problem.
- "Initial alarm" date indicates when the alarm was notified.
- If the failure was "Repaired", the date of the reparation will be shown.

#### Status "Recovered"

Sometimes the failures are recovered without any reparation associated. The alarm may have been triggered by a sudden change in speed or in the performance and the AI detected that the motor component went back to normal. In these cases, the recovery date are shown in Alerts screen.

Revision: 16 — Last modified: 8 June 2021